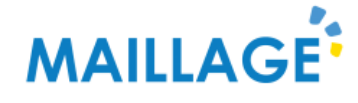

# Guide d'utilisation FAMO

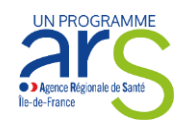

PORTÉ PAR

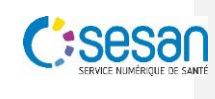

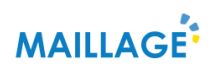

### Sommaire

| ١.   | Présentation générale                                                    | 3   |
|------|--------------------------------------------------------------------------|-----|
| ١١.  | Prérequis                                                                | 4   |
| a.   | Chrome                                                                   | 4   |
| b.   | Mozilla Firefox                                                          | 4   |
| c.   | Internet Explorer                                                        | 4   |
| d.   | Edge                                                                     | 4   |
| III. | Processus FAMO                                                           | 5   |
| IV.  | Se connecter et accéder au FAMO                                          | 6   |
| V.   | Navigation et icônes FAMO                                                | 8   |
| a.   | Le fil d'Ariane                                                          | 8   |
| b.   | Les icônes                                                               | 8   |
| VI.  | Constitution du FAMO                                                     | 9   |
| a.   | Cas 1 : constitution du FAMO avec accompagnement                         | 9   |
| VC   | DLET 1 : Demande initiale                                                | .10 |
| VC   | DLET 2 : Alertes                                                         | .11 |
| VC   | DLET 3 : Informations personnelles                                       | .14 |
| VC   | DLET 4 : Orientation                                                     | .22 |
| GE   | ENERATION ET ENVOI DU FAMO                                               | .27 |
| b.   | Cas 2 : constitution du FAMO sans accompagnement                         | .30 |
| VC   | DLET 1 : Demande initiale                                                | .31 |
| VC   | DLET 2 : Alertes                                                         | .32 |
| VC   | DLET 3 : Informations personnelles                                       | .35 |
| VC   | DLET 4 : Orientation                                                     | .40 |
| GE   | ENERATION ET ENVOI DU FAMO                                               | .44 |
| VII. | Réception et consultation du FAMO                                        | .47 |
| a.   | Récupération et consultation du FAMO depuis une messagerie non sécurisée | .47 |
| b.   | Récupération et consultation du FAMO depuis une messagerie sécurisée     | .51 |

#### I. Présentation générale

Le FAMO (Formulaire d'analyse multidimensionnelle et d'orientation) est un outil du guichet intégré, dont la finalité est de permettre une réponse harmonisée et adaptée aux besoins des usagers, en les orientant vers les ressources adéquates en intégrant l'ensemble des guichets d'accueil et d'orientation du territoire.

Le FAMO permet :

- d'analyser la situation multidimensionnelle de l'usager
- de repérer des alertes sur sa situation
- de l'orienter vers un ou plusieurs acteurs du territoire

L'outil FAMO est à destination l'ensemble des professionnels qui accueillent et/ou accompagnent une personne en perte d'autonomie ou un proche et qui souhaitent orienter cette personne vers le bon service. Il est accessible en ligne pour tout acteur professionnel ayant un compte sur le portail de Maillage via le portail propre à chaque département en se connectant avec un identifiant et un mot de passe.

Le présent guide utilisateur vous présentera les deux grands cas d'utilisation du FAMO :

- Avec accompagnement : ce processus permet de transmettre directement le FAMO aux structures identifiées à la fin du processus d'évaluation ;
- Sans accompagnement : ce processus permet simplement d'éditer la liste des structures identifiées suite au processus d'évaluation, et remise au demandeur.

#### II. Prérequis

Afin de pouvoir exporter le FAMO à la fin du processus, vous devez vous assurer du paramétrage des pop-up de votre navigateur.

#### a. Chrome

Accédez aux paramètres avancés de votre navigateur (‡ puis paramètres > paramètres avancés).

Dans le chapitre « Confidentialité et sécurité » sélectionnez le menu « paramètres de contenu » puis le sous menu « Pop-up et redirections ».

Dans la section « Autoriser » ajoutez le site Maillage en cliquant sur le bouton « ajouter ».

#### b. Mozilla Firefox

Accédez aux options de votre navigateur ( ≡ puis Options).

Dans le menu « Vie privée et sécurité » puis sous-menu « Permissions », sélectionner le bouton <u>Exceptions...</u> de la ligne « bloquer les fenêtres pop-up » et ajouter l'adresse du site Maillage.

#### c. Internet Explorer

Sélectionnez le bouton « Outils » 😳 de votre navigateur puis « Options internet ».

Dans la section « Bloqueur de fenêtres contextuelles » dans l'onglet « Confidentialité » cliquez sur le bouton « Paramètres » et ajouter l'adresse du site Maillage.

#### d. Edge

Accédez aux paramètres avancés de votre navigateur ( ··· puis paramètres > bouton « Afficher les paramètres avancées »).

Désactivez l'option « Bloquer les fenêtres contextuelles ».

#### III. Processus FAMO

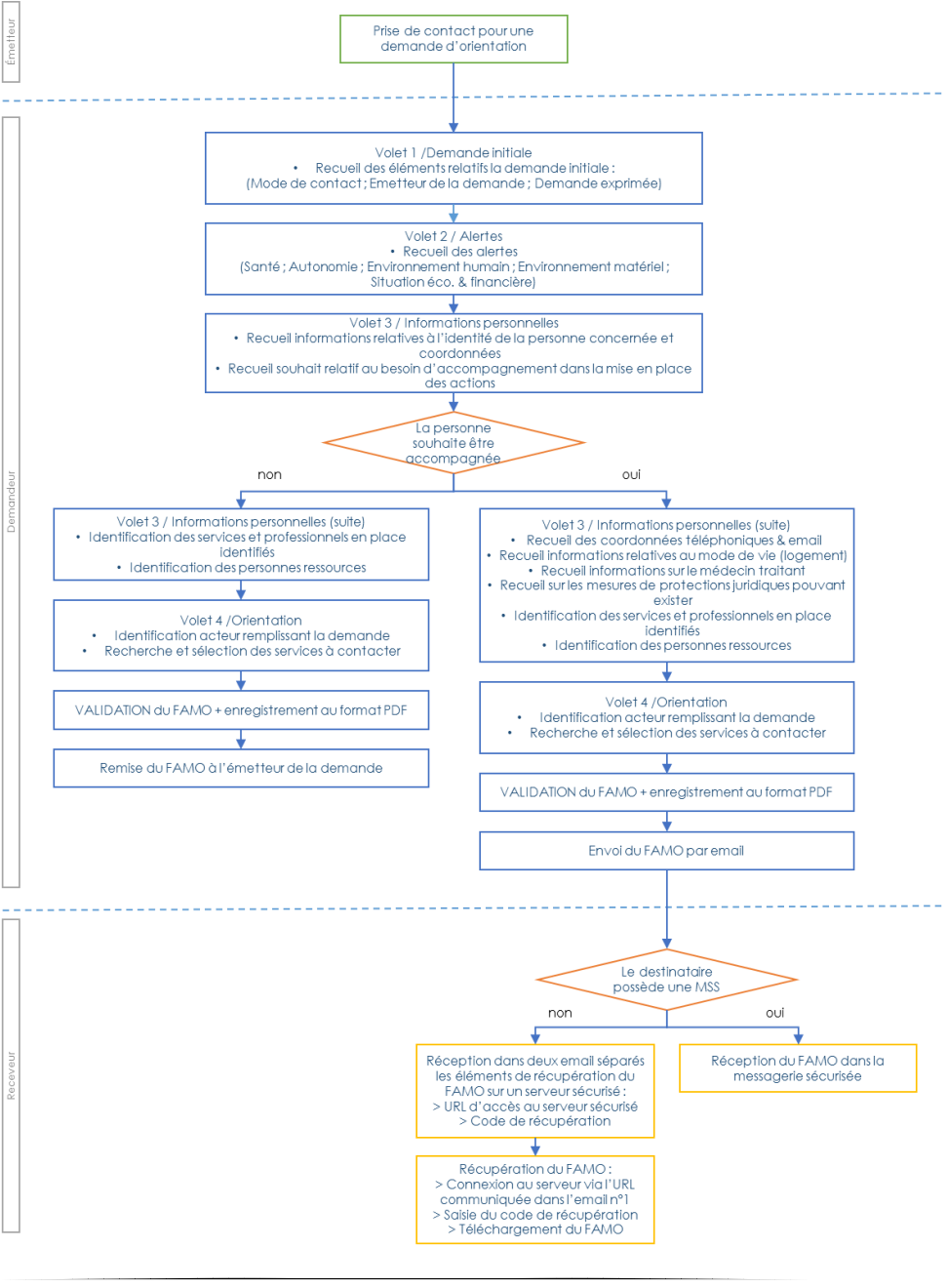

#### IV. Se connecter et accéder au FAMO

Afin d'avoir accès à l'outil FAMO, vous devez être connectez à votre Espace Numérique Régional de Santé (ENRS)

Pour vous connecter l'ENRS, accédez à la page de connexion en cliquant sur l'icône depuis la page d'accueil du portail maillage.

Puis renseignez votre identifiant et votre mot de passe et cliquez sur « Me connecter ».

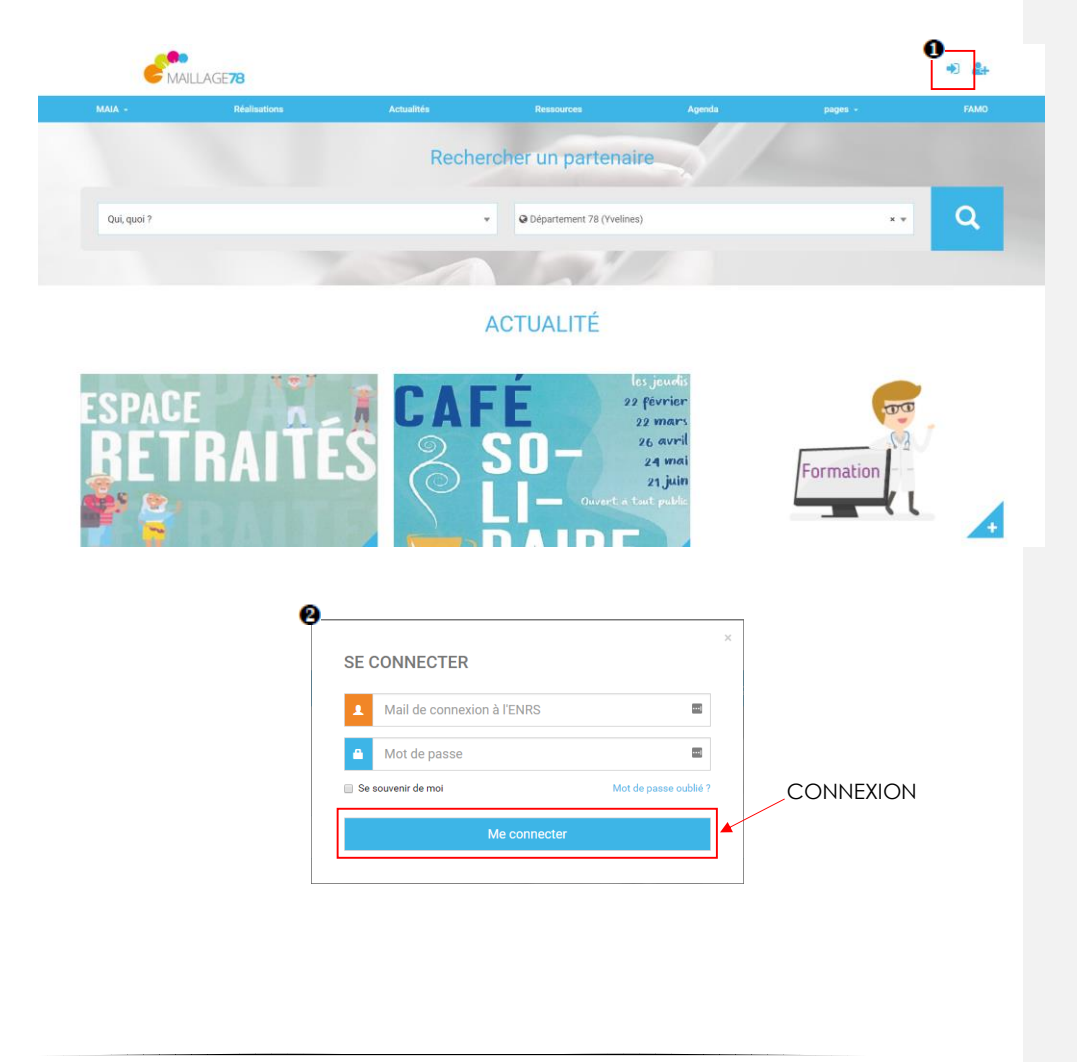

Si vous ne disposez pas de compte ENRS, vous pouvez vous inscrire en cliquant sur l'icône depuis la page d'accueil du portail maillage.

Une fois connecté à l'ENRS, sélectionnez le Menu FAMO

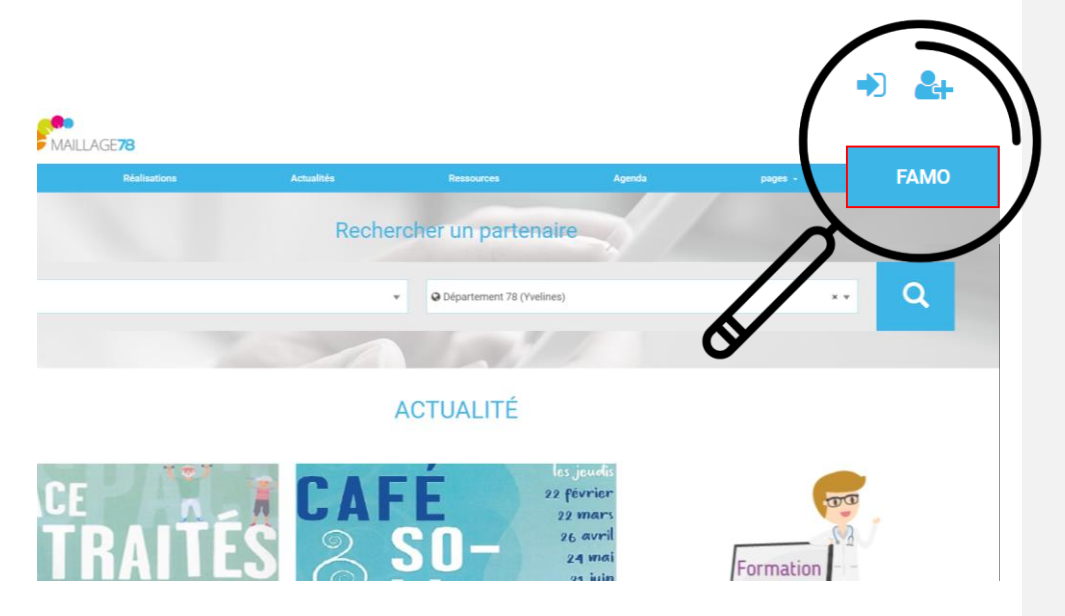

#### V.Navigation et icônes FAMO

#### a. Le fil d'Ariane

|                  | 2       | 3                         | 4           |
|------------------|---------|---------------------------|-------------|
| Demande initiale | Alertes | Informations personnelles | Orientation |

Le fil d'Ariane est présent en haut de chaque écran du FAMO. Il permet de revenir en arrière et de modifier n'importe quelle étape avant validation du FAMO

#### b. Les icônes

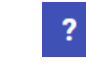

Aide : à tout moment de la saisie, l'aide peut être consultée. Elle fournit des indications contextuelles concernant la saisie des informations

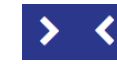

**Etape suivante et étape précédente** : ces boutons permettent de passer d'une étape à l'autre. Ils sont présents en fin d'écran de chaque étape.

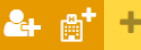

Ajouter : dans les différents écrans, ces boutons permettront d'ajouter un élément (un contact, un acteur, une structure)

Supprimer d'une liste : dans les différents écrans, ces boutons permettront de supprimer une ressource d'une liste (un contact, un acteur, une structure)

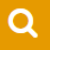

Ŵ

**Rechercher**: ce bouton permet de rechercher une structure pendant l'orientation

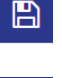

Enregistrer : ce bouton permet de générer et enregistrer le FAMO

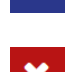

 $\overline{\phantom{a}}$ 

Valider : - ce bouton permet de valider la demande de génération du FAMO - ce bouton permet de confirmer la réinitialisation du FAMO

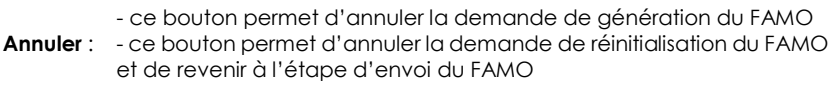

Exporter au format PDF : permet de télécharger le FAMO au format PDF afin de le conserver

Envoyer le FAMO aux receveurs sélectionnés dans la partie orientation du FAMO

#### VI. Constitution du FAMO

#### a. Cas 1 : constitution du FAMO avec accompagnement

On parlera de démarche avec accompagnement lorsque la personne émet le besoin d'être accompagnée suite à l'identification des structures adaptées à ses problématiques. Dans ce cas, le FAMO est directement transmis aux différentes structures concernées en fin de processus.

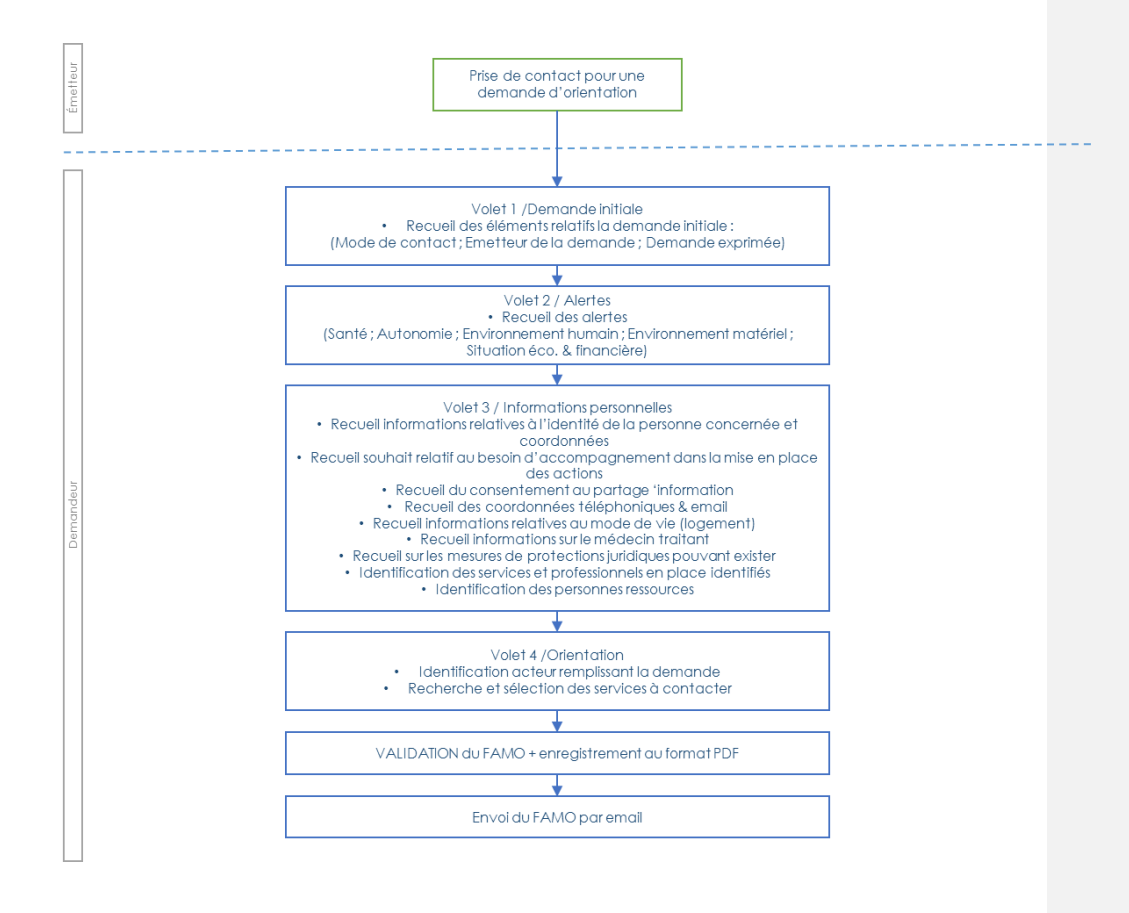

#### VOLET 1 : Demande initiale

Il s'agit dans ce volet de renseigner les éléments constitutifs de la demande initiale :

- Mode de contact
- Emetteur de la demande
- Demande exprimée par la personne concernée

Champs obligatoire du volet 1 (signalés, dans ce guide, par l'icône 📤) :

• Emetteur de la demande

|   | FAMO                      |                   |                                                    |                  | Fil d'Ariane               |
|---|---------------------------|-------------------|----------------------------------------------------|------------------|----------------------------|
| г | Accueil / FAMO            |                   |                                                    |                  |                            |
|   | 1<br>Demande initiale     | 2<br>Alertes      | 3<br>Informations personnelles                     | 4<br>Orientation |                            |
|   | Demande initiale          |                   |                                                    |                  |                            |
|   | Mode de contact           |                   | Contact en présentiel                              | nail / par fax   |                            |
|   | Émetteur de la demande    |                   | Personne concernée Professionnel Famille Entourage | _                | Aide<br>?                  |
|   | Demande exprimée par la p | ersonne concernée | Besoin d'aide                                      | Ĩ                | ?                          |
|   |                           |                   |                                                    | ÉTAPE SUIVANTE   | >                          |
|   |                           |                   |                                                    | P                | assage à<br>étape suivante |
|   |                           |                   | 10                                                 |                  |                            |

#### **VOLET 2 : Alertes**

Il s'agit dans ce volet de recueillir les alertes sur les différentes dimensions suivantes :

- Santé
- Autonomie
- Environnement humain
- Environnement matériel
- Situation économique et administrative

En fin de formulaire, le champ « Commentaires » permet de rajouter toutes informations complémentaires utiles à l'évaluation des alertes identifiées.

Champs obligatoire du volet 2 (signalés, dans ce guide, par l'icône (A) : Il n'y a pas de champs obligatoire dans ce volet. Cependant, Il est indispensable d'avoir renseigné **au moins une alerte** pour générer le FAMO en fin de processus.

| Alertes Santé Absence de sulvi médical Hospitalisations répétées Plainte exprimée par la personne sur son état de santé Essoufflement même au repos Problèmes sensoriels (vision, audition,) Modification du poids (amaigrissement, prise de poids) Problèmes de comportement (agitation, repli sur soi,) Perte de mémoire Douleurs Cututes, pertes de l'équilibre                                                                                         | 1<br>Demande initiale     | 2<br>Alertes                 | 3<br>Informations personnelles | 4<br>Orientation |   |  |
|----------------------------------------------------------------------------------------------------|---------------------------|------------------------------|--------------------------------|------------------|---|--|
| Santé  Absence de suivi médical  Hospitalisations répétées  Plainte exprimée par la personne sur son état de santé  Essoufflement même au repos  Problèmes sensoriels (vision, audition,)  Modification du poids (amaigrissement, prise de poids)  Problèmes de comportement (agitation, repli sur soi,)  Perte de mémoire Douleurs  Cututes, pertes de l'équilibre                                                                                        | Alertes                   |                              |                                |                  |   |  |
| <ul> <li>Absence de suivi médical</li> <li>✓ Hospitalisations répétées</li> <li>Plainte exprimée par la personne sur son état de santé</li> <li>Essoufflement même au repos</li> <li>Problèmes sensoriels (vision, audition,)</li> <li>Modification du poids (amaigrissement, prise de poids)</li> <li>Problèmes de comportement (agitation, repli sur soi,)</li> <li>Perte de mémoire</li> <li>Douleurs</li> <li>Chutes, pertes de l'équilibre</li> </ul> | Santé                     |                              |                                |                  |   |  |
| ✓ Hospitalisations répétées         □ Plainte exprimée par la personne sur son état de santé         □ Essoufflement même au repos         □ Problèmes sensoriels (vision, audition,)         □ Modification du poids (amaigrissement, prise de poids)         □ Problèmes de comportement (agitation, repli sur soi,)         □ Perte de mémoire         □ Douleurs         ✓ Chutes, pertes de l'équilibre                                               | Absence de suivi méd      | lical                        |                                |                  |   |  |
| <ul> <li>Plainte exprimée par la personne sur son état de santé</li> <li>Essoufflement même au repos</li> <li>Problèmes sensoriels (vision, audition,)</li> <li>Modification du poids (amaigrissement, prise de poids)</li> <li>Problèmes de comportement (agitation, repli sur soi,)</li> <li>Perte de mémoire</li> <li>Douleurs</li> <li>Chutes, pertes de l'équilibre</li> </ul>                                                                        | Hospitalisations répétées |                              |                                |                  |   |  |
| <ul> <li>Essoufflement même au repos</li> <li>Problèmes sensoriels (vision, audition,)</li> <li>Modification du poids (amaigrissement, prise de poids)</li> <li>Problèmes de comportement (agitation, repli sur soi,)</li> <li>Problèmes de comportement (agitation, repli sur soi,)</li> <li>Perte de mémoire</li> <li>Douleurs</li> <li>Chutes, pertes de l'équilibre</li> </ul>                                                                         | Plainte exprimée par      | la personne sur son état de  | santé                          |                  |   |  |
| <ul> <li>Problèmes sensoriels (vision, audition,)</li> <li>Modification du poids (amaigrissement, prise de poids)</li> <li>Problèmes de comportement (agitation, repli sur soi,)</li> <li>Perte de mémoire</li> <li>Douleurs</li> <li>Chutes, pertes de l'équilibre</li> </ul>                                                                                                    | Essoufflement même        | au repos                     |                                |                  |   |  |
| <ul> <li>Modification du poids (amaigrissement, prise de poids)</li> <li>Problèmes de comportement (agitation, repli sur soi,)</li> <li>Perte de mémoire</li> <li>Douleurs</li> <li>Chutes, pertes de l'équilibre</li> </ul>                                                                                                    | Problèmes sensoriels      | (vision, audition,)          |                                |                  |   |  |
| Problèmes de comportement (agitation, repli sur soi,) Perte de mémoire Douleurs Chutes, pertes de l'équilibre                                                                                                    | Modification du poids     | amaigrissement, prise de     | e poids)                       |                  | ? |  |
| Perte de mémoire     Douleurs     Chutes, pertes de l'équilibre                                                                                                    | Problèmes de compo        | rtement (agitation, repli su | r soi,)                        |                  |   |  |
| Douleurs Chutes, pertes de l'équilibre                                                                                                    | Perte de mémoire          |                              |                                |                  |   |  |
| Chutes, pertes de l'équilibre                                                                                                    | Douleurs                  |                              |                                |                  |   |  |
|                                                                                                    | Chutes, pertes de l'éq    | uilibre                      |                                |                  |   |  |
|                                                                                                    |                           |                              |                                |                  |   |  |

| Altération dans les actes essentiels (se lav<br>se nourrir)                                | er, se vêtir, aller aux toilettes, se déplacer, être continent, |
|--------------------------------------------------------------------------------------------|-----------------------------------------------------------------|
| Altération dans les activités de la vie dome                                               | stique (faire les courses, préparer les repas, faire le         |
| ménage, gérer le linge, gérer le budget, gér<br>de communication, utiliser les transports) | er les médicaments, utiliser le téléphone et autres moyens      |
| Difficultés dans la prise de décision                                                      |                                                                 |
| Limitation importante dans activités perso                                                 | nnelles et les loisirs                                          |
| Autre                                                                                      |                                                                 |
| Environnement humain                                                                       |                                                                 |
| Vit seul     Absence de réseau familial                                                    |                                                                 |
| insuffisance du réseau social                                                              |                                                                 |
| Absence d'aide professionnelle                                                             |                                                                 |
| Absence, perte ou épuisement des aidants                                                   |                                                                 |
| Refus d'aide ou d'intervention de professio                                                | nnels                                                           |
| Ressenti de solitude                                                                       |                                                                 |
| Risque ou suspicion d'abus ou de maltraita                                                 | ince                                                            |
| Autre                                                                                      |                                                                 |
| Environnement matériel                                                                     |                                                                 |
| Habitat inadapté                                                                           |                                                                 |
| Insalubrité                                                                                |                                                                 |
| Difficultés d'accessibilité                                                                |                                                                 |
|                                                                                            |                                                                 |
| Isolement géographique (difficultés d'accès                                                | s aux services et commerces de proximite)                       |

| Situatio                       | on économique et administrative                         |                          |                  |
|--------------------------------|---------------------------------------------------------|--------------------------|------------------|
| L P                            | récarité financière                                     |                          |                  |
| A                              | bsence, perte ou difficulté d'accès aux droits sociaux. | ou de santé              | ?                |
| Autre                          |                                                         | li li                    |                  |
|                                |                                                         |                          |                  |
| Commo                          | entaires                                                | Eléments complémentaires | ?                |
| ¢ Étape                        | PRÉCÉDENTE                                              | ÉTAPE SUIVA              | NTE              |
|                                |                                                         | ·                        | Deverage à       |
| Retour à l'étape<br>précédente |                                                         |                          | l'étape suivante |

#### **VOLET 3 : Informations personnelles**

Il s'agit dans ce volet de recueillir les informations personnelles relatives à la personne qui qui souhaite bénéficier de services répondant à sa demande :

- Identité de la personne concernée & coordonnées
- Souhait d'accompagnement
- Consentement au partage d'informations
- Coordonnées téléphoniques & email
- Informations relatives au mode de vie (logement)
- Informations sur le médecin traitant
- Mesures de protections juridiques pouvant exister
- Identification des services et professionnels en place identifiés
- Identification des personnes ressources

#### Champs obligatoire du volet 3 (signalés, dans ce guide, par l'icône 📤) :

- Nom et prénom de l'usager (au moins un des deux noms : nom de famille ou nom d'usage)
- Nom et prénom de l'émetteur s'il n'est pas l'usager
- Souhait d'accompagnement
- Consentement au partage d'information de l'usager

|   |                   |                                                                     | FAN                 | 10                               |                  | Fil d'Ariane               |
|---|-------------------|---------------------------------------------------------------------|---------------------|----------------------------------|------------------|----------------------------|
|   | Accue             | eil / FAMO                                                          |                     |                                  |                  |                            |
|   |                   | 1<br>Demande initiale                                               | <b>2</b><br>Alertes | 3<br>Informations personnelles   | 4<br>Orientation |                            |
|   | Per               | rsonne concernée                                                    |                     |                                  |                  |                            |
|   |                   | Civilité                                                            |                     | М                                | •                |                            |
|   | ſ                 | Nom de naissance                                                    |                     | FAMO                             | â                |                            |
|   | $\left\{ \right.$ | Nom d'usage                                                         |                     |                                  |                  | Aide                       |
|   | l                 | Prénom                                                              |                     | Test                             |                  | ?                          |
|   |                   | Commune                                                             |                     | Paris-1er-arrondissement (75001) | × -              |                            |
|   |                   | Date de naissance                                                   |                     | 19/03/1934                       |                  |                            |
|   |                   | Âge                                                                 |                     | 84                               |                  |                            |
|   |                   |                                                                     |                     |                                  |                  | _                          |
|   | Aco               | compagnement dans la mi                                             | ise en place d'aid  | e                                |                  |                            |
| À |                   | La personne a-elle besoin d'être aco<br>mise en place des actions ? | compagnée dans la   | O Oui                            |                  | Recueil du                 |
|   |                   |                                                                     |                     | O Non                            |                  | consentement<br>au partage |
|   |                   |                                                                     | né son              |                                  | _                | d'information              |
|   |                   | consentement pour que ses donné<br>soient transmises à un tiers ?   | es personnelles     | O Oui                            |                  |                            |
|   |                   |                                                                     |                     |                                  |                  |                            |

**ATTENTION :** si la personne ne consent pas au partage de ses données personnelles, le FAMO ne pourra pas être généré en fin de processus.

| Numéro(s) de  | téléphone de la personne                            | 0199999999                     |  |
|---------------|-----------------------------------------------------|--------------------------------|--|
|               | Ajouter un numéro<br>de téléphone<br>supplémentaire | 0699999999 + Ajouter           |  |
| Adresse emai  | l de la personne                                    |                                |  |
| Consignes pa  | rticulières pour la prise de contact                | Privilégier appel sur portable |  |
| Logement      |                                                     |                                |  |
|               |                                                     |                                |  |
| La personne v | it                                                  | Seule                          |  |
|               |                                                     | En famille                     |  |
|               |                                                     | Avec un conjoint               |  |
|               |                                                     | Avec entourage                 |  |
|               |                                                     | Avec animal de compagnio       |  |

| Médecin traitant                                     |                                      |
|------------------------------------------------------|--------------------------------------|
| La personne concernée a-t-elle un médecin traitant ? | O Oui                                |
|                                                      | O Non                                |
|                                                      | ○ Ne sait pas                        |
|                                                      |                                      |
| Nom du médecin traitant                              | TRAITANT                             |
| Prénom                                               | Médocin                              |
|                                                      | Wedecin                              |
| Numéro(s) de téléphone                               | 010000000                            |
|                                                      | 0601010101                           |
|                                                      | + Aigutar                            |
| Adresse e-mail                                       |                                      |
| Commune                                              | medecintraitant@doc.com              |
| Commune                                              | Paris-1er-arrondissement (75001) X - |
|                                                      |                                      |
| Le médecin a-t-il été informé de l'envoie du FAMO ?  | O Oui                                |
|                                                      | O Non                                |
|                                                      | 🔘 Ne sait pas                        |
|                                                      |                                      |

| Mesure de protection juridique                                             |                                                              |
|----------------------------------------------------------------------------|--------------------------------------------------------------|
| Cette personne fait-elle l'objet d'une mesure de<br>protection juridique ? | Demande en cours  O Oui Non Ne sait pas                      |
| Exercée par                                                                | Famille     Professionnel privé ou Association     tutélaire |
| Nom du professionnel                                                       | TEST                                                         |
| Nom de l'organisme<br>Numéro(s) de téléphone                               | Organisme de Tutelle 0180808080                              |
| Adresse e-mail<br>Personne ressource                                       | + Ajouter<br>organismedetutelle@tutelle.com                  |
| Émetteur                                                                   |                                                              |
| Lien famillial de l'émetteur<br>Nom                                        | Enfant •                                                     |
| Prénom<br>Numéro(s) de téléphone (Facultatif)                              | Enfant ?                                                     |
| Personne ressource                                                         | + Ajouter                                                    |
| Identifier les personnes<br>ressources                                     |                                                              |
| 1                                                                          | 8                                                            |

|                                | Services et professionnels er     | place connus                        |
|--------------------------------|-----------------------------------|-------------------------------------|
|                                | Nom du professionnel              | Infirmier                           |
|                                | Nom de la structure               | Cabinet d'infirmier                 |
| Supprimer un<br>enregistrement | Adresse e-mail                    | cabinetdinfirmier@cabinet.com       |
|                                | Numéro(s) de téléphone            | 012222222                           |
|                                | <u></u>                           | + Ajouter                           |
|                                | Commune                           | Paris-2e-arrondissement (75002) × • |
|                                | Type de services ou professionnel | Infirmier libéral •                 |
|                                | En attente de réponse             | Oui Non                             |
|                                |                                   | AJOUTER UN INTERVENANT              |
|                                |                                   |                                     |
|                                |                                   | à la liste                          |

Les **« Services et professionnels en place connus »** sont les services ou les professionnels intervenant aujourd'hui auprès de la personne ou qui ont été sollicités pour une intervention future.

| ?        |
|----------|
|          |
|          |
|          |
|          |
|          |
|          |
| 2        |
| o à      |
| suivante |
|          |
|          |

**Une personne ressource** est une personne (famille, entourage, bénévole, professionnel, etc.) détenant un ensemble d'informations sur la situation de la personne âgée. La personne âgée a donné son accord pour la contacter.

Les personnes ressources peuvent être identifiées via le bouton out Non parmi les différents contacts renseignés dans les blocs d'informations suivants du volet « Informations personnelles » :

- Mesure de protection juridique
- Emetteur
- Services et professionnels en place connus

| Émetteur                            |                        |
|-------------------------------------|------------------------|
| Lien famillial de l'émetteur        | Enfant •               |
| Nom                                 | FAMO                   |
| Prénom                              | Enfant                 |
| Numéro(s) de téléphone (Facultatif) | <b>?</b><br>0678787878 |
|                                     | + Ajouter              |
| Personne ressource                  | Oui                    |
|                                     |                        |
| Identifie                           | er les personnes       |

Les personnes identifiées comme ressources, s'ajoutent dans le bloc **« Autres personnes ressources ».** 

Il est possible de compléter la liste des personnes ressources via le bouton AJOUTER UN CONTACT du bloc **« Autres personnes ressources »**.

#### **VOLET 4 : Orientation**

Il s'agit dans ce volet :

- D'identifier la personne complétant la demande
- De rechercher des orientations en s'appuyant sur la synthèse des alertes identifiées au préalable

Champs obligatoires du volet 4 (signalés, dans ce guide, par l'icône<sup>(A)</sup>) : Il n'y a pas de champ obligatoire dans ce volet

| Accuell / FAMO                                                                                       |      |
|----------------------------------------------------------------------------------------------------|------|
| 1     2     3     4       Demande initiale     Alertes     Informations personnelles     Orientation |      |
|                                                                                                    |      |
| Personne complétant la demande                                                                       |      |
| Vous êtes/exercez dans :     O Un professionnel libéral       O Une structure                        |      |
| Nom et prénom du demandeur Maillagetest Maillagetest                                                 |      |
| Profession exercée Gestionnaire de cas -                                                             |      |
| Numéro(s) de téléphone 0134343434                                                                    | Aide |
| Adresse e-mail maillagetest@yopmail.com                                                              | ?    |
| Numéro de fax 0135353535                                                                             |      |

| Rappel des alertes identifiées                                                                                                    |
|----------------------------------------------------------------------------------------------------|
| Santé                                                                                                    |
| Hospitalisations répétées                                                                                                    |
| Chutes, pertes de l'équilibre                                                                                                    |
| Autonomie                                                                                                    |
| Altération dans les activités de la vie domestique (faire les courses, préparer les repas, faire le ménage, gérer le linge, gérer<br>le budget, gérer les médicaments, utiliser le téléphone et autres moyens de communication, utiliser les transports) |
| Environnement humain                                                                                                    |
| Vit seul                                                                                                    |
| Ressenti de solitude                                                                                                    |
| Environnement matériel                                                                                                    |
| Difficultés d'accessibilité                                                                                                    |
|                                                                                                    |
| Conseil pour l'orientation                                                                                                    |
| Recherche des services à contacter                                                                                                    |
| Qui / Quoi ?                                                                                                    |
| Recherchez des structures/professionnels de proximité qui pourraient répondre à la demande/aux besoins de la personne.                                                                                                    |

#### Rechercher des services à contacter

1. Sélectionnez dans la liste déroulante le type de service recherché.

| 🛱 [Qui / Quoi ?                                                 |   |
|-----------------------------------------------------------------|---|
| Accueil de jour pour personnes âgées                            | - |
| Accueil urgences chirurgie                                      |   |
| Accueil urgences gynécologiques                                 |   |
| Accueil urgences médecine                                       |   |
| Accueil urgences polyvalentes (urgence médecine et urgence chir |   |
| Accueil urgences psychiatrie                                    |   |
| Activités ciblées de prévention                                 | Ŧ |

#### A noter :

- la recherche de structures cibles s'effectue sur la base des informations des unités.
- les unités qui vous vous pouvez rechercher sont les unités renseignées dans le ROR, pour lesquelles une adresse mail est renseignée.

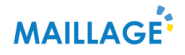

2. Sélectionnez la localisation du service recherché

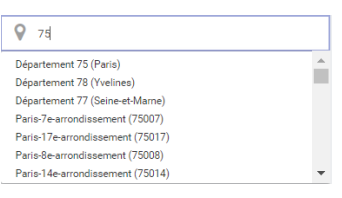

3. Lancez la recherche

Q LANCER LA RECHERCHE

# Les résultats qui vous seront affichés correspondent aux structures qui portent les unités recherchées.

Exemple du réseau de santé Quiétude pour lequel est référencé par exemple une unité « Cellule d'accueil, écoute, conseil, information et soutien » et une unité « Equipe de coordination réseau »

| Récepteurs      | Récepteurs sélectionnés |                                                            |          |                            |   |  |  |  |
|-----------------|-------------------------|------------------------------------------------------------|----------|----------------------------|---|--|--|--|
| Nom structure   | Type structure          | Type UO                                                    | commune  | Courriel UO                |   |  |  |  |
| Reseau quietude | Réseau de santé         | Cellule d'accueil, écoute, conseil, information et soutien | Paris 03 | francisdiez@orange.fr      | Û |  |  |  |
| Reseau quietude | Réseau de santé         | Equipe de coordination réseau                              | Paris 03 | yasser.khaznadar@orange.fr | Û |  |  |  |
|                 |                         |                                                            |          |                            |   |  |  |  |
| Structure       |                         | Unité                                                      |          |                            |   |  |  |  |

**Commenté [CB1]:** NB cédric déplacement de ce bloc post lancement de la recherche

4. Sélectionnez les services à l'aide du +. Vous pouvez supprimer un service sélectionné avec .

A noter :

- Seuls les services sélectionnés apparaitront dans le FAMO.
- Lorsqu'un résultat de la recherche est sélectionné, il disparait de la liste des « résultats de la recherche » et il bascule dans la liste des « services sélectionnés »

| Résultate          | de la rech                      | erche                                              |                |                           |                                            |              |                        |   | Résultats de<br>la recherche |
|--------------------|---------------------------------|----------------------------------------------------|----------------|---------------------------|--------------------------------------------|--------------|------------------------|---|------------------------------|
| Nom<br>structure   | Type structur                   | e                                                  | Comm           | une J                     | Adresse mail                               | Nun<br>téléj | iéro de<br>ohone       |   |                              |
| Avec vous          | Services d'aic<br>domicile (saa | le et d'accompagnement à<br>d)                     | Perray<br>(le) | -en-yvelines              | manabre@avecvous78.fr                      | 013          | 1845356                | ÷ |                              |
| Amad<br>velizienne | Services d'aic<br>domicile (saa | e et d'accompagnement à<br>d)                      | Vélizy         | villacoublay v            | amad.velizienne@velizy-<br>rillacoublay.fr | 013          | 4581150                | ÷ |                              |
| Domaliance         | Services d'aic<br>domicile (saa | le et d'accompagnement à<br>d)                     | Chesn          | ay (le) i                 | df-ouest@domaliance.fr                     | 013          | 0218075                | ÷ |                              |
| Services           | sélectionn                      | és                                                 |                |                           |                                            |              |                        |   | 1                            |
|                    | 2                               | Type structure                                     |                | Commune                   | Adresse mail                               |              | Numéro de<br>téléphone |   | Sonvicor                     |
| Nom structur       |                                 |                                                    |                |                           |                                            |              |                        |   | Services                     |
| Nom structur       | services                        | Services d'aide et d'accompagne<br>domicile (saad) | ment à         | Conflans-sain<br>honorine | te-<br>conflans@gdservices.fr              |              | 0139220718             | Û | sélectionnés                 |

5. Si vous ne trouvez pas les structures/professionnels souhaités dans les résultats de recherche, vous pouvez les ajouter manuellement

| Au | tres acteurs à contacter          |        |                           |   |   |
|----|-----------------------------------|--------|---------------------------|---|---|
|    | Email                             |        | accueildejour@accueil.com | ۵ |   |
| Û  | Type de services ou professionnel |        | Accueil de jour           | - | ? |
|    |                                   | AJOUTE | R UN ACTEUR               |   |   |

| Aide                   | à l'orie              | ntation                                                                                |                                            |                                |                 |                      |                                 |
|------------------------|-----------------------|----------------------------------------------------------------------------------------|--------------------------------------------|--------------------------------|-----------------|----------------------|---------------------------------|
| Reche                  | erche de              | s services à contacter                                                                 |                                            |                                |                 |                      |                                 |
| 📋 Ait                  | de à domi             | cile prestataire                                                                       |                                            | 💡 Dépa                         | artement 7      | 5 (Paris)            |                                 |
| Rech                   | nerchez de            | es structures/professionnels de pro                                                    | ximité qui po                              | ourraient répo                 | ndre à la de    | emande/a             | ux besoins de la personn        |
|                        |                       |                                                                                        | LANCER                                     |                                |                 |                      |                                 |
|                        |                       | Q                                                                                      | LANCER                                     | LA RECHERCH                    | HE              |                      |                                 |
|                        | Le                    | es 2 résultats les plus pertinants on<br>Élargir la zone                               | t été affichés                             | , 3 résultats s                | sont déjà se    | électionné           | s (28 au total).                |
|                        |                       | Lingi in Lone                                                                          | geographinge                               |                                | 10 01 0 0 0 0 0 |                      |                                 |
| Résul                  | tats de               | la recherche                                                                           |                                            |                                |                 |                      |                                 |
| Nom stru               | ucture                | Type structure                                                                         |                                            | Type U0                        |                 | commune              | Courriel UO                     |
| Saad avi               | dom                   | Services d'aide et d'accompagnement<br>(saad)                                          | à domicile                                 | Aide à domicil<br>prestataire  | le              | Paris 14             | yann.bosse@avidom.fr            |
| Saad agi<br>15         | dom paris             | Services d'aide et d'accompagnement<br>(saad)                                          | à domicile                                 | Aide à domicil<br>prestataire  | le              | Paris 15             | contact.paris-<br>sud@agidom.fr |
| Récep                  | oteurs s              | électionnés                                                                            |                                            |                                |                 |                      |                                 |
| Nom stru               | ucture 1              | Type structure                                                                         | Type UO                                    |                                | commune         | Courriel             | o                               |
| Accueil d<br>casa 19 d | le jour<br>delta 7    | Centre de jour pour personnes agées                                                    | Accueil de jo<br>personnes âj              | u <mark>r p</mark> our<br>gées | Paris 19        | TEST654              | 4@test.com                      |
| Caj les b              | alkans (              | Centre de jour pour personnes agées                                                    | Accueil de jo<br>personnes à               | ur pour<br>gées                | Paris 20        | xana.roux            | @paris.fr                       |
| Autonom<br>saint jaci  | iie paris L<br>ques ( | lieux d'information et d'activités senior<br>maison, relais, point info, pôle seniors) | Cellule d'acc<br>conseil, infor<br>soutien | ueil, écoute,<br>mation et     | Paris 05        | marie-<br>liesse.fau | re@clicparisemeraude.fr         |
| Saad<br>atmosph        | ere d                 | Services d'aide et d'accompagnement à<br>domicile (saad)                               | Aide à domic                               | ile prestataire                | Paris 02        | direction            | @atmosphere-services.com        |
| Saad age<br>perspect   | et S<br>ives c        | Services d'aide et d'accompagnement à<br>domicile (saad)                               | Aide à domic                               | ile prestataire                | Paris 17        | pdelapres            | sle@ageetperspectives.com       |
| Autre                  | s acte                | urs à contacter                                                                        |                                            |                                |                 |                      |                                 |
| E                      | mail                  |                                                                                        |                                            | annuitte                       | lour@test       |                      |                                 |
| ŵ                      |                       |                                                                                        |                                            | accueide                       | jour@test.      | com                  |                                 |
| Т                      | ype de se             | rvices ou professionnel                                                                |                                            | Accueil de                     | e jour          |                      | •                               |
|                        |                       |                                                                                        |                                            |                                |                 | _                    |                                 |
| <                      | ÉTAPE PRÉ             | CÉDENTE                                                                                |                                            |                                |                 |                      | ENREGISTRER LE FAMO             |
| /                      |                       |                                                                                        |                                            |                                |                 | _                    |                                 |
|                        |                       |                                                                                        |                                            |                                |                 | _                    |                                 |

#### **GENERATION ET ENVOI DU FAMO**

En cliquant sur le bouton 🕒 « enregistrer le FAMO » en fin de volet, vous demandez sa validation. Une fenêtre de confirmation s'ouvre.

**A noter :** le bouton « enregistrer le FAMO » n'apparaitra pas si le consentement au partage d'information n'a pas été donné.

| Confirmez la validation du FAMO                                                                                                    |
|----------------------------------------------------------------------------------------------------|
| En validant, le formulaire ne sera plus modifiable. Vous aurez la possibilité<br>d'enregistrer le formulaire au format PDF et si vous avez sélectionné des acteurs à<br>contacter, vous aurez la possibilité de leurs transmettre le FAMO via un service<br>sécurisé. |
| Confirmez vous que toutes les informations ont été renseignées ?                                                                                                    |
| 🗙 NON ✔ OUI                                                                                                    |

Pour annuler la demande de génération du FAMO utilisez le bouton . Cela vous permet de revenir sur les étapes précédentes et de les compléter ou les modifier.

Pour valider la demande de génération du FAMO utilisez le bouton . <u>Attention, une</u> <u>fois validé le FAMO n'est plus modifiable</u>. Une fois validé dans le processus « avec accompagnement » vous arrivez à la dernière étape :

| E | CPORTER AU FORMAT POF                                                                      |
|---|--------------------------------------------------------------------------------------------|
| с | ontacter les Récepteurs par e-mail                                                         |
|   | Destinataires                                                                              |
|   | TEST6544@test.com xana.roux@paris.fr marie-liesse.faure@clicparisemeraude.fr               |
|   | direction@atmosphere-services.com pdelapresle@ageetperspectives.com accueildejour@test.com |
|   | Objet                                                                                      |
|   | FAMO Mr XXX                                                                                |
|   | Message                                                                                    |
|   | Bonjour,                                                                                   |
|   |                                                                                            |
|   |                                                                                            |
|   |                                                                                            |
|   | ·                                                                                          |
|   | ENVOYER LE FAMO                                                                            |
| - |                                                                                            |
|   | A RETOUR À L'ACCUEIL 🕂 RÉDIGER UN NOUVEAU FAMO                                             |
|   |                                                                                            |
|   |                                                                                            |

#### Téléchargement et enregistrement du FAMO

En cliquant sur le bouton De reagénéra au format PDF dans un nouvel onglet.

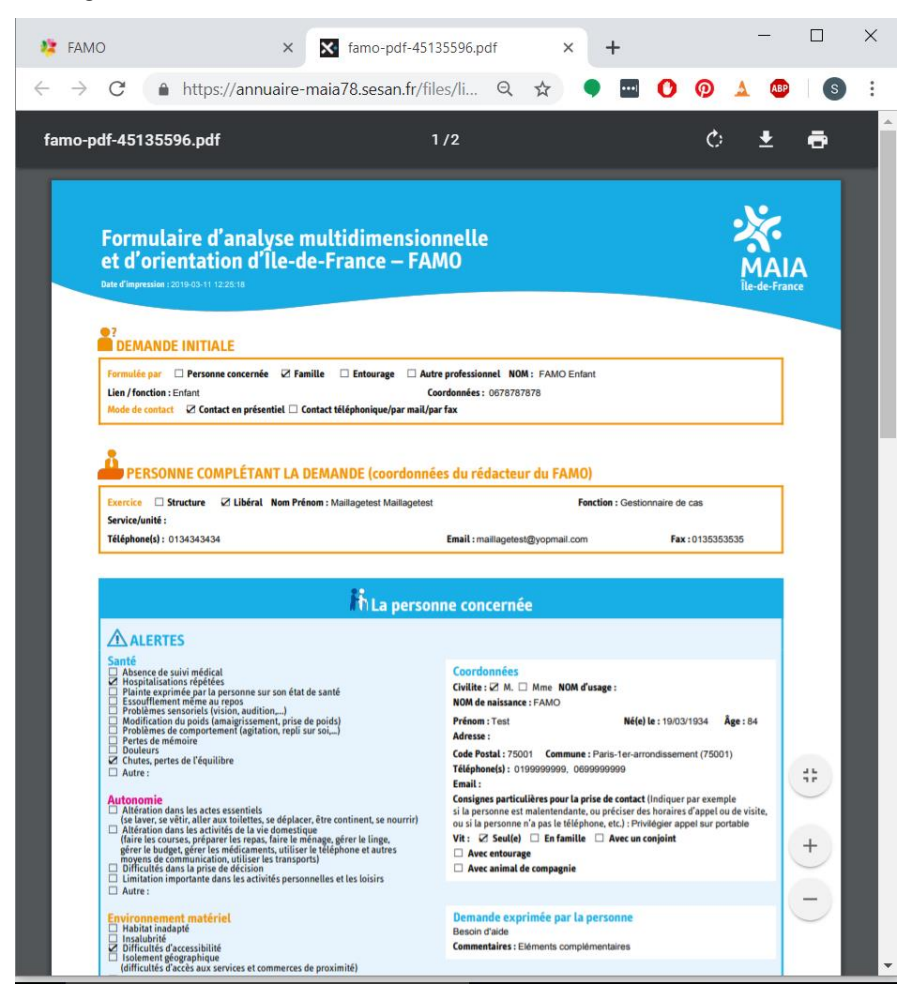

En cliquant sur vous pourrez télécharger le FAMO et l'enregistrer sur votre ordinateur En cliquant sur vous pourrez imprimer le FAMO Envoi par mail du FAMO vers les services sélectionnés

L'outil vous permet d'envoyer directement le FAMO par messagerie aux destinataires identifiés précédemment. Afin d'accompagner l'envoi du FAMO vous pourrez renseigner un objet et rédiger un message.

Les adresses emails des destinataires sont celles renseignées pour les « Receveurs sélectionnés » lors de l'étape 4 du FAMO.

Pour envoyer le FAMO aux « Receveurs » cliquez sur le bouton d'envoi 🗹 envorer le famo

Une fois le FAMO enregistré et envoyé, vous pouvez :

- Rédiger un nouveau FAMO
   Rédiger un nouveau FAMO
- Retourner à l'accueil 👫 RETOUR à l'ACCUEIL
- Quitter l'outil

Si vous souhaitez rédiger un nouveau FAMO ou retourner à l'accueil, vous devrez confirmer la réinitialisation du FAMO pour continuer vos actions. Assurez-vous de bien avoir enregistré l'export du FAMO avant de confirmer la réinitialisation, sinon le FAMO sera perdu.

| Confirmation                                         | de réinitialisation du FAMO                                                                                                    |             |  |  |  |  |  |  |
|------------------------------------------------------|----------------------------------------------------------------------------------------------------|-------------|--|--|--|--|--|--|
| Attention! En po<br>Assurez-vous<br>opérations sur o | Attention! En poursuivant, les données de votre FAMO ne vous seront plus accessibles.<br>Assurez-vous d'avoir bien enregistré l'export du FAMO si besoin et terminé vos<br>opérations sur cette étape. |             |  |  |  |  |  |  |
|                                                      | Êtes-vous certain de vouloir                                                                                                    | continuer ? |  |  |  |  |  |  |
| ×                                                    | JE RESTE SUR CETTE ÉTAPE                                                                                                    | YAI TERMINÉ |  |  |  |  |  |  |

#### A NOTER :

- La génération d'un FAMO ne créé aucun de dossier patient, uniquement un document PDF
- Si vous n'enregistrez pas (ou n'imprimez pas) le FAMO, avant d'effectuer l'envoi vers les structures sélectionnées, il sera perdu
- La génération suivie de l'envoi du FAMO clôture le processus dans l'outil. La réponse au FAMO n'est pas gérée dans l'outil.

#### b. Cas 2 : constitution du FAMO sans accompagnement

Le cas sans accompagnement correspond à la situation où le FAMO sera remis directement au demandeur sans que les structures identifiées ne soient informées de la demande.

Pour chacun des quatre volets du FAMO compléter les différentes sections en fonction de la situation rencontrée.

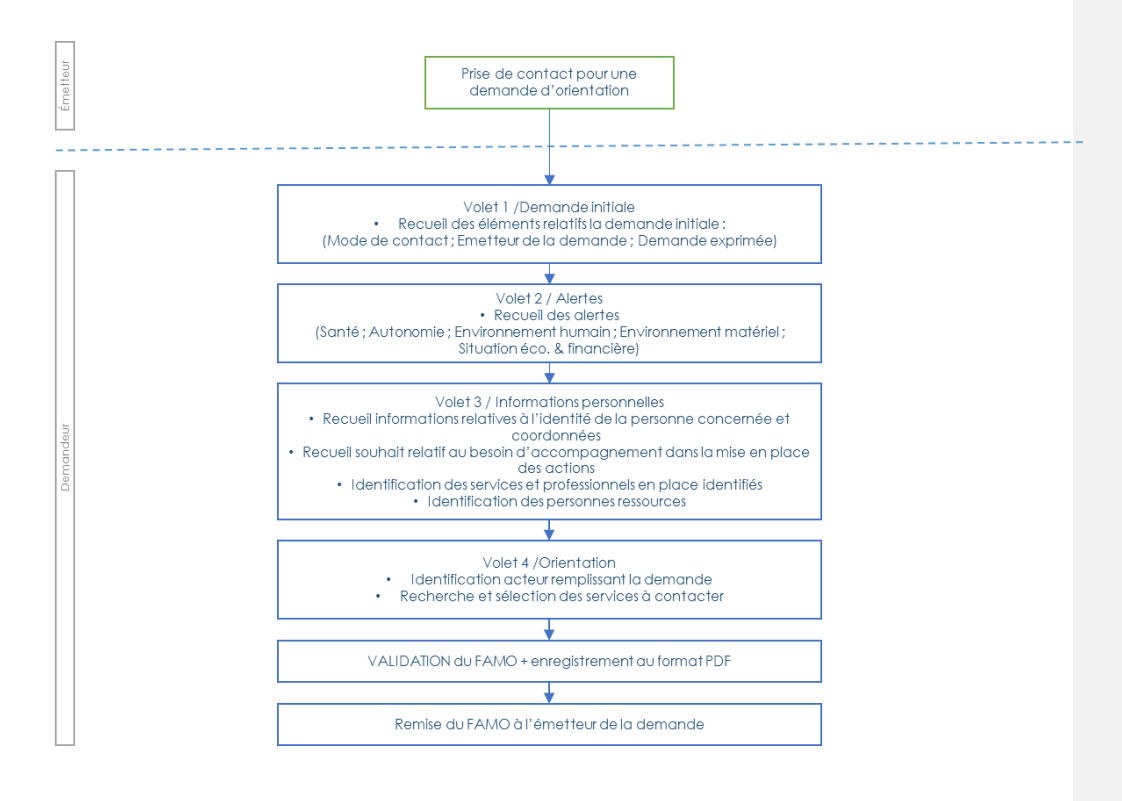

#### VOLET 1 : Demande initiale

Il s'agit dans ce volet de renseigner les éléments constitutifs de la demande initiale :

- Mode de contact
- Emetteur de la demande
- Demande exprimée par la personne concernée

#### Champs obligatoire du volet 1 :

• Emetteur de la demande

| Accueil / FAMO                 |              | FAMO                                               | Fil d'Ariane               |
|--------------------------------|--------------|----------------------------------------------------|----------------------------|
| Demande initiale               | 2<br>Alertes | 3<br>Informations personnelles                     | 4<br>Orientation           |
| Demande initiale               |              |                                                    |                            |
| Mode de contact                |              | Contact en présentiel                              | nail / par fax             |
| Émetteur de la demande         |              | Personne concernée Professionnel Famille Entourage | Aide<br>?                  |
| Demande exprimée par la person | ne concernée | Besoin d'aide                                      | ?                          |
|                                |              |                                                    | ÉTAPE SUIVANTE             |
|                                |              |                                                    | Passage à<br>l'étape suive |

#### **VOLET 2 : Alertes**

Il s'agit dans ce volet de recueillir les alertes sur les différentes dimensions suivantes :

- Santé
- Autonomie
- Environnement humain
- Environnement matériel
- Situation économique et administrative

En fin de formulaire, le champ « Commentaires » permet de rajouter toutes informations complémentaires utiles à la compréhension

Champs obligatoire du volet 2 (signalés, dans ce guide, par l'icône (A) : Il n'y a pas de champs obligatoire dans ce volet. Cependant, Il est indispensable d'avoir renseigné **au moins une alerte** pour générer le FAMO en fin de processus.

| 1                       | 2                           | 3                         | 4           | _ |
|-------------------------|-----------------------------|---------------------------|-------------|---|
|                         | Alertes                     | Informations personnelles | Urientation |   |
| Santé                   |                             |                           |             |   |
| Absence de suivi médi   | cal                         |                           |             |   |
| Hospitalisations répéte | ées                         |                           |             |   |
| Plainte exprimée par la | epersonne sur son état d    | e santé                   |             |   |
| Essoufflement même      | au repos                    |                           |             |   |
| Problèmes sensoriels    | (vision, audition,)         |                           |             | / |
| Modification du poids   | (amaigrissement, prise d    | e poids)                  |             | ? |
| Problèmes de compor     | tement (agitation, repli su | ur soi,)                  |             |   |
| Perte de mémoire        |                             |                           |             |   |
| Douleurs                |                             |                           |             |   |
| Chutes, pertes de l'équ | ilibre                      |                           |             |   |

| Altération dans les actes essentiels (se la se nourrir)                                                                                  | ver, se vêtir, aller aux toilettes, se déplacer, être continent,                                                             |
|----------------------------------------------------------------------------------------------------|----------------------------------------------------------------------------------------------------|
| Altération dans les activités de la vie dom<br>ménage, gérer le linge, gérer le budget, gé<br>de communication, utiliser les transports, | estique (faire les courses, préparer les repas, faire le<br>rer les médicaments, utiliser le téléphone et autres moyens<br>) |
| Difficultés dans la prise de décision           Limitation importante dans activités pers                                                | onnelles et les loisirs                                                                                                    |
| Autre                                                                                                    |                                                                                                    |
| Environnement humain                                                                                                    |                                                                                                    |
| Vit seul     Absence de réseau familial     insuffisance du réseau social                                                                |                                                                                                    |
| Absence d'aide professionnelle                                                                                                    | s                                                                                                    |
| Refus d'aide ou d'intervention de professi  Ressenti de solitude  Risque ou suspicion d'abus ou de maltrait                              | onnels                                                                                                    |
| Autre                                                                                                    |                                                                                                    |
| Environnement matériel                                                                                                    |                                                                                                    |
| Habitat inadapté                                                                                                    |                                                                                                    |
| <ul> <li>Difficultés d'accessibilité</li> <li>Isolement géographique (difficultés d'accè</li> </ul>                                      | ès aux services et commerces de proximité)                                                                                   |
|                                                                                                    |                                                                                                    |

| Situation économique et administrative Précarité financière Absence, perte ou difficulté d'accès aux droits socia | ux ou de santé           | ?                             |
|----------------------------------------------------------------------------------------------------|--------------------------|-------------------------------|
| Autre                                                                                                    |                          |                               |
| Commentaires                                                                                                    | Eléments complémentaires | ?                             |
| ÉTAPE PRÉCÉDENTE                                                                                                  | ÉTAPE S                  |                               |
| Retour à l'étape<br>précédente                                                                                    |                          | Passage à<br>l'étape suivante |

#### **VOLET 3 : Informations personnelles**

Il s'agit dans ce volet de recueillir les informations personnelles relatives à la personne qui qui souhaite bénéficier de services répondant à sa demande :

- Identité de la personne concernée & coordonnées
- Souhait d'accompagnement
- Consentement au partage d'informations
- Coordonnées téléphoniques & email
- Informations relatives au mode de vie (logement)
- Informations sur le médecin traitant
- Mesures de protections juridiques pouvant exister
- Identification des services et professionnels en place identifiés
- Identification des personnes ressources

#### Champs obligatoire du volet 3 (signalés, dans ce guide, par l'icône 📤) :

- Nom et prénom de l'usager (**au moins un des deux noms** : nom de famille ou nom d'usage)
- Nom et prénom de l'émetteur s'il n'est pas l'usager
- Souhait d'accompagnement
- Consentement au partage d'information de l'usager

|   |                   |                                                                 | FAN                 | ON                               |                  | Fil d'Ariane |
|---|-------------------|-----------------------------------------------------------------|---------------------|----------------------------------|------------------|--------------|
| _ | Accu              | eil / FAMO                                                      |                     |                                  |                  |              |
|   |                   | 1<br>Demande initiale                                           | 2<br>Alertes        | 3<br>Informations personnelles   | 4<br>Orientation |              |
|   | Pe                | rsonne concernée                                                |                     |                                  |                  |              |
|   |                   | Civilité                                                        |                     | М                                | •                |              |
|   | ſ                 | Nom de naissance                                                |                     | FAMO                             | â                |              |
|   | $\left\{ \right.$ | Nom d'usage                                                     |                     |                                  |                  | Aide         |
|   | l                 | Prénom                                                          |                     | Test                             |                  | ?            |
|   |                   | Commune                                                         |                     | Paris-1er-arrondissement (75001) | × -              |              |
|   |                   | Date de naissance                                               |                     | 19/03/1934                       |                  |              |
|   |                   | Âge                                                             |                     | 84                               |                  |              |
|   |                   |                                                                 |                     |                                  |                  | -            |
|   | Ac                | compagnement dans la i                                          | mise en place d'aic | de                               |                  |              |
|   |                   | La personne a-elle besoin d'être<br>mise en place des actions ? | accompagnée dans la | Oui                              |                  |              |
|   |                   |                                                                 |                     | • Non                            |                  |              |

|           | E                     | Émetteur                                   |                                      |
|-----------|-----------------------|--------------------------------------------|--------------------------------------|
|           |                       | Lien famillial de l'émetteur               | Enfant                               |
|           |                       | Nom                                        | FAMO                                 |
|           |                       | Prénom                                     | Enfant                               |
|           |                       | Numéro(s) de téléphone (Facultatif)        | 0678787878                           |
|           |                       | Personne ressource                         | + Ajouter                            |
|           |                       | Services et professionnels en place connus |                                      |
|           |                       | Nom du professionnel                       | Infirmier                            |
|           |                       | Nom de la structure                        | Cabinet d'infirmier                  |
|           |                       | Adresse e-mail                             | cabinetdinfirmier@cabinet.com        |
|           | <b>.</b> 7 1          | Numéro(s) de téléphone<br>It               | 0122222222                           |
| Supprime  | er un                 |                                            | + Ajouter                            |
| enregistr | ement                 | Commune                                    | Paris-2e-arrondissement (75002) 🗙 👻  |
|           |                       | Type de services ou professionnel          | Infirmier libéral •                  |
|           |                       | En attente de réponse                      | Out Non                              |
|           |                       | AJOUTER U                                  | N INTERVENANT                        |
|           | Identifie<br>ressoure | er les personnes<br>ces                    | Ajouter un intervenant<br>à la liste |

Les **« Services et professionnels en place connus »** sont les services ou les professionnels intervenant aujourd'hui auprès de la personne ou qui ont été sollicités pour une intervention future.

|      |         | Aut      | res personnes ressources      |         |             |                    |                 |
|------|---------|----------|-------------------------------|---------|-------------|--------------------|-----------------|
|      |         |          | Nom du contact                |         | FAMO        |                    |                 |
|      |         |          | Prénom                        |         | Enfant      |                    |                 |
|      |         |          | Type de lien avec la personne |         | Enfant      |                    |                 |
|      |         |          | Numéro(s) de téléphone        |         | 0678787878  |                    |                 |
|      |         |          |                               |         |             |                    |                 |
|      |         |          | Nom du contact                |         | VOISIN      |                    |                 |
|      |         |          | Prénom                        |         | Test        |                    |                 |
|      |         |          | Numéro(s) de téléphone        |         | 0132323232  |                    |                 |
|      |         |          |                               |         | + A         | jouter             |                 |
|      |         | Ŭ        | Adresse e-mail                |         |             |                    | ?               |
|      |         |          | Type de contact               |         | O Famille   |                    |                 |
|      |         |          | Tura de lías suas la essenara |         | O Entourage | _                  |                 |
|      |         |          | Type de lien avec la personne |         | Voisin      | <u>·</u>           |                 |
|      |         |          |                               | AJOUTER |             |                    |                 |
|      |         |          |                               |         |             |                    |                 |
|      | Г       |          |                               |         | -           |                    |                 |
|      | L       | <u> </u> |                               |         | EI          |                    | <u> </u>        |
| Reto | our à l | l'éta    | pe                            |         |             | Passage<br>l'étape | ; à<br>suivante |
|      | préce   | éder     | nte                           |         |             |                    |                 |
|      |         |          |                               |         |             |                    |                 |
|      |         |          |                               |         |             |                    |                 |
|      |         |          |                               |         |             |                    |                 |

**Une personne ressource** est une personne (famille, entourage, bénévole, professionnel, etc.) détenant un ensemble d'informations sur la situation de la personne âgée. La personne âgée a donné son accord pour la contacter.

Les personnes ressources peuvent être identifiées via le bouton out Non parmi les différents contacts renseignés dans les blocs d'informations suivants du volet « Informations personnelles » :

- Mesure de protection juridique
- Emetteur
- Services et professionnels en place connus

| Émetteur                            |                  |
|-------------------------------------|------------------|
| Lien famillial de l'émetteur        | Enfant -         |
| Nom                                 | FAMO             |
| Prénom                              | Enfant           |
| Numéro(s) de téléphone (Facultatif) | ?                |
|                                     | + Ajouter        |
| Personne ressource                  | Oui Non          |
|                                     |                  |
| Identifie                           | er les personnes |

Les personnes identifiées comme ressources, s'ajoutent dans le bloc **« Autres personnes ressources ».** 

Il est possible de compléter la liste des personnes ressources via le bouton AJOUTER UN CONTACT du bloc **« Autres personnes ressources »**.

#### **VOLET 4 : Orientation**

Il s'agit dans ce volet :

- D'identifier la personne complétant la demande
- De rechercher des orientations en s'appuyant sur la synthèse des alertes identifiées au préalable

Champs obligatoire du volet 4 (signalés, dans ce guide, par l'icône 📤) : Il n'y a pas de champs obligatoire dans ce volet

|                                                                                                    | F/                                                          | AMO                                                                                   | Fil d'A                             |
|----------------------------------------------------------------------------------------------------|-------------------------------------------------------------|---------------------------------------------------------------------------------------|-------------------------------------|
| Accueil / FAMO                                                                                            |                                                             |                                                                                       |                                     |
|                                                                                                    | 2                                                           | 3                                                                                     |                                     |
| Demande initiale                                                                                          | Alertes                                                     | Informations personnelles                                                             | Orientation                         |
| Conseil pour l'orientatio                                                                                 | an an                                                       |                                                                                       |                                     |
| Conseil pour l'orientatio<br>Recherche des services à c                                                   | on                                                          |                                                                                       |                                     |
| Conseil pour l'orientation<br>Recherche des services à c<br>Mai / Quoi ?                                  | on<br>contacter                                             | Paris-1er-arrondissement (7                                                           | 75001)                              |
| Conseil pour l'orientation<br>Recherche des services à c<br>Dui / Quoi ?<br>Recherchez des structures/pro | on<br>contacter<br>ofessionnels de proximité qui            | Paris-1er-arrondissement (7<br>pourraient répondre à la demande/aux                   | 75001)<br>: besoins de la personne. |
| Conseil pour l'orientation<br>Recherche des services à c<br>Qui / Quoi ?<br>Recherchez des structures/pro | on<br>contacter<br>ofessionnels de proximité qui<br>Q LANCE | Paris-1er-arrondissement (7<br>pourraient répondre à la demande/aux<br>R LA RECHERCHE | 75001)<br>: besoins de la personne. |

#### Rechercher des services à contacter

1. Sélectionnez dans la liste déroulante le type de service recherché.

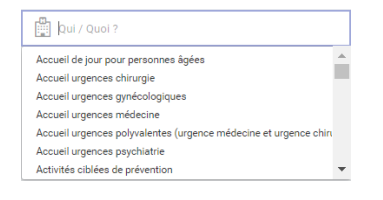

#### A noter :

- la recherche de structures cibles s'effectue sur la base des informations des unités.
- les unités qui vous vous pouvez rechercher sont les unités renseignées dans le ROR, pour lesquelles une adresse mail est renseignée.

Les résultats qui vous seront affichés correspondent aux structures qui portent les unités recherchées.

Exemple du réseau de santé Quiétude pour lequel est référencé par exemple une unité « Cellule d'accueil, écoute, conseil, information et soutien » et une unité « Equipe de coordination réseau »

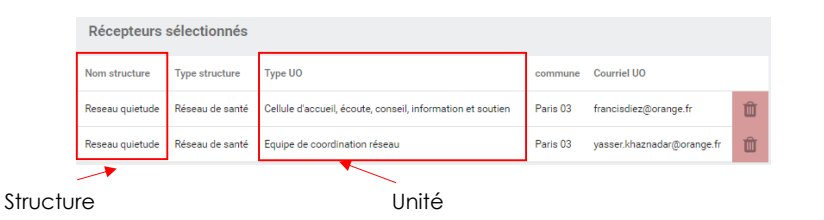

2. Sélectionnez la localisation du service recherché

| Departement 75 (Paris)       A         Département 77 (Veine et-Marne)       Département 77 (Seine et-Marne)         Paris-7-arrondissement (75007)       Paris-17-earrondissement (75007)         Paris-14-earrondissement (75008)       Paris-14-earrondissement (75014)         3. Lancez la recherche       Q                                                                                                    | ♀ 75                             |   |
|----------------------------------------------------------------------------------------------------|----------------------------------|---|
| Département 78 (Yvelines)<br>Département 77 (Seine et Marne)<br>Paris-7e-arrondissement (7507)<br>Paris-9e-arrondissement (75018)<br>Paris-14e-arrondissement (75014)<br>•                                                                                                    | Département 75 (Paris)           |   |
| Département 77 (Seine-et-Marne)<br>Paris-Pearrondissement (75007)<br>Paris-Be-arrondissement (75018)<br>Paris-14e-arrondissement (75014)<br>3. Lancez la recherche                                                                                                    | Département 78 (Yvelines)        |   |
| Paris-7e-arrondissement (75007)<br>Paris-17e-arrondissement (75017)<br>Paris-8e-arrondissement (75008)<br>Paris-14e-arrondissement (75014)                                                                                                    | Département 77 (Seine-et-Marne)  |   |
| Paris-17-earrondissement (75017)<br>Paris-8-airondissement (75008)<br>Paris-14-airondissement (75014)                                                                                                    | Paris-7e-arrondissement (75007)  |   |
| Paris-8e-arrondissement (75018)       Paris-14e-arrondissement (75014)       Image: Comparison of the second second | Paris-17e-arrondissement (75017) |   |
| Paris-14-arrondissement (75014)       3. Lancez la recherche       Q       Lancer La recherche                                                                                                    | Paris-8e-arrondissement (75008)  |   |
| 3. Lancez la recherche Q LANCER LA RECHERCHE                                                                                                    | Paris-14e-arrondissement (75014) | * |
|                                                                                                    |                                  |   |

4. Sélectionnez les services à l'aide du +. Vous pouvez supprimer un service sélectionné avec .

#### A noter :

- Seuls les services sélectionnés apparaitront dans le FAMO.
- Lorsqu'un résultat de la recherche est sélectionné, il disparait de la liste des « résultats de la recherche » et il bascule dans la liste des « services sélectionnés »

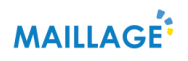

|                                 |                  |                           |                           |                      |              |                        |                                                   | R                                               | ésultats de<br>a recherche |
|---------------------------------|------------------|---------------------------|---------------------------|----------------------|--------------|------------------------|---------------------------------------------------|-------------------------------------------------|----------------------------|
|                                 | Commu            | ne                        | Adresse m                 | ail                  | Num<br>télép | éro de<br>hone         |                                                   |                                                 |                            |
| mpagnement à                    | Perray-e<br>(le) | n-yvelines                | Imanabre@                 | avecvous78.fr        | 0134         | 845356                 | +                                                 |                                                 |                            |
| mpagnement à                    | Vélizy-vi        | llacoublay                | amad.veliz<br>villacoubla | enne@velizy-<br>/.fr | 0134         | 581150                 | +                                                 |                                                 |                            |
| mpagnement à                    | Chesnay          | (le)                      | idf-ouest@                | domaliance.fr        | 0130         | 218075                 | +                                                 |                                                 |                            |
|                                 |                  |                           |                           |                      |              |                        |                                                   |                                                 |                            |
| cture                           |                  | Commune                   | Ad                        | resse mail           |              | Numéro de<br>téléphone |                                                   |                                                 | Sonvicos                   |
| l'aide et d'accompagne<br>saad) | ment à           | Conflans-sa<br>honorine   | ainte-<br>cor             | nflans@gdservices.fr |              | 0139220718             | Û                                                 |                                                 | sélectionné                |
| d'aide et d'accompagne<br>saad) | ment à           | Montigny-le<br>bretonneux | fru                       | chart.adseniors@gma  | il.com       | 0130645834             | Û                                                 |                                                 | dans les<br>résultats de   |
| saad)                           |                  |                           | bretonneux                | bretonneux           | bretonneux   | bretonneux             | bretonneux neussi cadeline agginaneus o too too t | bretonneux mousicuociniariogymaincuit oroontoon | bretonneux                 |

5. Si vous ne trouvez pas les structures/professionnels souhaités dans les résultats de recherche, vous pouvez les ajouter manuellement

|   | Email                             | accueildejour@accueil.com |   |   |
|---|-----------------------------------|---------------------------|---|---|
| Î | Type de services ou professionnel | Accueil de jour           | • | ? |

|                  |                                  | E                                                  | AMO          |                                    |                    |
|------------------|----------------------------------|----------------------------------------------------|--------------|------------------------------------|--------------------|
| Accueil          | / FAMO                           |                                                    |              |                                    |                    |
|                  |                                  |                                                    |              |                                    |                    |
|                  | 1                                | 2                                                  |              | 3                                  | 4                  |
|                  | Demande initiale                 | Alertes                                            | Info         | mations personnelles               | Orientation        |
| Con              | seil pour l'or                   | ientation                                          |              |                                    |                    |
| Rech             | erche des ser                    | vices à contacter                                  |              |                                    |                    |
| 🚆 C              | ellule d'accueil, é              | coute, conseil, information et sc                  | 0            | Département 75 (Paris)             |                    |
| Re               | cherchez des stru                | uctures/professionnels de proximité au             | i pourraient | répondre à la demande/aux besoir   | ns de la personne. |
|                  |                                  |                                                    |              |                                    |                    |
|                  |                                  | Q LANC                                             | ER LA RECH   | ERCHE                              |                    |
|                  |                                  | Élargir la zone géograp                            | hique de rec | herche si besoin.                  |                    |
| Serv             | vices sélection                  | nnés                                               |              |                                    |                    |
|                  |                                  |                                                    |              |                                    | Numéro de          |
| Nom s            | tructure                         | Type structure                                     | Commune      | Adresse mail                       | téléphone          |
| Centre<br>genevi | d'accueil de jour<br>ève laroque | Centre de jour pour personnes agées                | Paris 09     | cajgl@croix-saint-simon.org        | 0155320935 前       |
| Maisor           | n des aines et des               | Lieux d'information et d'activités senior          | Parie 10     | caevo-m2a@narie fr                 | 0140402780 前       |
| aidant           | s (m2a) 9-10-19                  | (maison, relais, point info, pôle seniors)         | Tuno To      | costp madeparts.m                  |                    |
| Clic pa<br>ouest | ris emeraude                     | Centre local information coordination pa<br>(clic) | Paris 15     | contactparisouest@clicparisemeraud | e.fr 0144196160 🛅  |
|                  |                                  |                                                    |              |                                    |                    |
| Aut              | res acteurs à                    | à contacter                                        |              |                                    |                    |
|                  | Email                            |                                                    | kine         | @kine.com                          |                    |
| ŵ                |                                  |                                                    |              | -                                  | ?                  |
|                  | Type de services                 | s ou professionnel                                 | Acc          | ueil de jour                       | •                  |
|                  |                                  |                                                    |              |                                    |                    |
|                  | Email                            |                                                    | port         | agederepasparis1er@portage.com     |                    |
| ŵ                |                                  |                                                    |              |                                    | ?                  |
|                  | Type de services                 | s ou professionnel                                 | SAA          | D                                  | •                  |
|                  |                                  |                                                    |              |                                    |                    |
| <                | ÉTAPE PRÉCÉDE                    | NTE                                                |              | ENREGIS                            |                    |
|                  | *                                |                                                    |              |                                    |                    |
| ı l'étar         |                                  |                                                    |              |                                    |                    |
| céden            | te                               |                                                    | 43           |                                    | Enregistrem        |
|                  |                                  |                                                    |              |                                    |                    |

#### **GENERATION ET ENVOI DU FAMO**

En cliquant sur le bouton 🗎 « enregistrer le FAMO » en fin de volet, vous demandez sa validation. Une fenêtre de confirmation s'ouvre.

**A noter :** le bouton « enregistrer le FAMO » n'apparaitra pas si le consentement au partage d'information n'a pas été donné.

| Confirmez la validation du FAMO                                                                                                    |
|----------------------------------------------------------------------------------------------------|
| En validant, le formulaire ne sera plus modifiable. Vous aurez la possibilité<br>d'enregistrer le formulaire au format PDF et si vous avez sélectionné des acteurs à<br>contacter, vous aurez la possibilité de leurs transmettre le FAMO via un service<br>sécurisé. |
| Confirmez vous que toutes les informations ont été renseignées ?                                                                                                    |
| X NON 🗸 OUI                                                                                                    |

Pour annuler la demande de génération du FAMO utilisez le bouton X. Cela vous permet de revenir sur les étapes précédentes et de les compléter ou les modifier.

Pour valider la demande de génération du FAMO utilisez le bouton . Attention, une fois validé le FAMO n'est plus modifiable. Une fois validé dans le processus « sans accompagnement » vous arrivez à la dernière étape :

|                                             | FA                     | МО                      |                       |
|---------------------------------------------|------------------------|-------------------------|-----------------------|
| Accueil / FAMO                              |                        |                         |                       |
| Exporter le formulaire                      | E EXPORTE              | R AU FORMAT PDF         |                       |
| ~                                           | RETOUR À L'ACCUEIL     | RÉDIGER UN NOUVEAU FAMO |                       |
| En cliquant sur le boutor<br>nouvel onglet. | EXPORTER AU FORMAT PDF | le FAMO sera généra     | au format PDF dans un |

|                                                                                                    | re maia/0.5e5an.11/110                                                                                                    |                                                                                                    |                                                                                                    |                                                                                                    |                                                                                                    | -                                                    | -        |
|----------------------------------------------------------------------------------------------------|----------------------------------------------------------------------------------------------------|----------------------------------------------------------------------------------------------------|----------------------------------------------------------------------------------------------------|----------------------------------------------------------------------------------------------------|----------------------------------------------------------------------------------------------------|------------------------------------------------------|----------|
| -pdf-45135596.pdf                                                                                                    | 1                                                                                                    | /2                                                                                                    |                                                                                                    |                                                                                                    | Ċ                                                                                                    | ; 1                                                  | Ł        |
|                                                                                                    |                                                                                                    | _                                                                                                    | _                                                                                                    | _                                                                                                    | _                                                                                                    | _                                                    | _        |
|                                                                                                    |                                                                                                    |                                                                                                    |                                                                                                    |                                                                                                    |                                                                                                    |                                                      |          |
| Formulaire d'analys                                                                                                    | e multidimension                                                                                                    | nelle                                                                                                    |                                                                                                    |                                                                                                    |                                                                                                    | 2×                                                   | 6        |
| et d'orientation d'Île                                                                                                    | -de-France – FAM                                                                                                    | 10                                                                                                    |                                                                                                    |                                                                                                    |                                                                                                    | M                                                    | AIA      |
| Date d'impression : 2019-03-11 12:28:18                                                                                                    |                                                                                                    |                                                                                                    |                                                                                                    |                                                                                                    |                                                                                                    | Île-de                                               | e-France |
| •7                                                                                                    |                                                                                                    |                                                                                                    |                                                                                                    |                                                                                                    |                                                                                                    |                                                      |          |
| DEMANDE INITIALE                                                                                                    |                                                                                                    |                                                                                                    |                                                                                                    |                                                                                                    |                                                                                                    |                                                      | -        |
| Formulée par 🔲 Personne concernée 🕻                                                                                                    | Z Famille 🗆 Entourage 🗆 Auto                                                                                                    | professionnel NOM : F                                                                                                    | AMO Enfant                                                                                                    |                                                                                                    |                                                                                                    |                                                      |          |
| Mode de contact  Contact en présentiel                                                                                                    | Contact téléphonique/par mail/pa                                                                                                    | rdonnées : 0678787878<br>rfax                                                                                                    |                                                                                                    |                                                                                                    |                                                                                                    |                                                      |          |
|                                                                                                    |                                                                                                    |                                                                                                    |                                                                                                    |                                                                                                    |                                                                                                    |                                                      | -        |
|                                                                                                    |                                                                                                    | a du códactour d                                                                                                    | EAMO)                                                                                                    |                                                                                                    |                                                                                                    |                                                      |          |
|                                                                                                    | Printer Maileaster Maileaster                                                                                                    | is un redacteur u                                                                                                    | u ramoj                                                                                                    | . Cestiene                                                                                                    | oire do con                                                                                                    |                                                      |          |
|                                                                                                    | n rienom : mainagetest mainagetest                                                                                                    |                                                                                                    | roncuo                                                                                                    | n : Gestionn                                                                                                    | HITELOF CHOV                                                                                                    |                                                      |          |
| Service/unité :                                                                                                    |                                                                                                    |                                                                                                    |                                                                                                    |                                                                                                    |                                                                                                    |                                                      |          |
| Service/unité :<br>Téléphone(s) : 0134343434                                                                                                    |                                                                                                    | Email : maillagetest@yc                                                                                                    | opmail.com                                                                                                    |                                                                                                    | Fax : 01353                                                                                                    | 53535                                                |          |
| Service/unité :<br>Téléphone(s) : 0134343434                                                                                                    |                                                                                                    | Email : maillagetest@yd                                                                                                    | opmail.com                                                                                                    |                                                                                                    | Fax : 01353                                                                                                    | 53535                                                |          |
| Service/unité :<br>Téléphone(s) : 0134343434                                                                                                    | ih La person                                                                                                    | Email:mailagetest@yc                                                                                                    | opmail.com                                                                                                    |                                                                                                    | Fax : 01353                                                                                                    | 53535                                                |          |
| Service/uniti :<br>Téléphone(s): 0134343434                                                                                                    | hLa person                                                                                                    | Email:maillagetest@yc                                                                                                    | opmail.com                                                                                                    |                                                                                                    | Fax : 01353                                                                                                    | 53535                                                |          |
| Service/uniti :<br>Téléphone(s) : 0134343434                                                                                                    | th La person                                                                                                    | Email:maillagetest@yc                                                                                                    | opmail.com                                                                                                    |                                                                                                    | Fax : 01353                                                                                                    | 53535                                                |          |
| Servics/uniti :<br>Téléphone(s) : 0134343434<br>ALERTES<br>Santé<br>Alsophialisations répérées<br>Pulnie quernies par la personne sur son<br>Pulnie quernies par la personne sur son                                                                                                    | i élut de santé                                                                                                    | Email : mailagetest@yv ne concernée Coordonnées Civitie : 2 M M. M. M. M. M. M. M. M. M. M. M                                                                                                    | opmail.com<br>ne <b>NOM d'usag</b>                                                                                                    | ve :                                                                                                    | Fax : 01353                                                                                                    | 53535                                                |          |
| Service/uniti :<br>Téléphone(s): 0134343434<br>MALERTES<br>Santé<br>Plainte captimité par la personne sur son<br>Escutiement ménéral en par la personne sur son<br>Escutiement ménéral en personne sur son<br>Plainte captimité par la personne sur son<br>Pobliemes sensories (vision, audition,                                                                                                    | téut de santé<br>prége é point)                                                                                                    | Email : maillagetest@yc<br>ne concernée<br>Covidonnées<br>Crivitie : & M M.<br>NoM de naissance : F.A<br>Prénom : Test                                                                                                    | opmail.com<br>ne <b>NOM d'usag</b><br>MMO                                                                                                    | je :<br>Né(e) le                                                                                                    | Fax : 01353                                                                                                    | 53535<br>Åge : 84                                    |          |
| Service/uniti :<br>Téléphone(s): 0134343434<br>Santé<br>Pulaine exprimé par la personne sur son<br>Pulaine exprimé par la personne sur son                                                                                                    | tétat de santé<br>prése de politik)<br>prése de politik)                                                                                                    | Email : mailagetest@yc<br>ne concernée<br>Coordonnées<br>Civitie : 21 M. – M. – M.<br>NOM de naisance : FA<br>Prénom : Test<br>Adresse :<br>Code Postai : 75001                                                                                                    | ne NOM d'usag<br>MO<br>Commune : Par                                                                                                    | e :<br>Né(e) le :<br>is-1er-arronc                                                                                    | Fax : 01353                                                                                                    | 53535<br>Åge: 84<br>01)                              |          |
| Service/uniti :<br>Téléphone(s): 0134343434                                                                                                    | té tat de santé<br>prise de poids)<br>prise de poids)                                                                                                    | Email : mailagetest@yc<br>ne concernée<br>Coordonnées<br>Civilie : 22 M. — M. — M.<br>NOM de naissance : FA<br>Prénom : Tost<br>Adresse :<br>Code Postal : 75001<br>Téléphone(b) : 019096<br>Email :                                                                                                    | opmail.com<br>me NOM d'usag<br>UMO<br>Commune : Par                                                                                                    | e :<br>Né(e) le :<br>is-1er-arronc<br>9999                                                                            | Fax : 01353<br>: 19/03/1934<br>Sissement (750                                                                   | 53535<br>Åge : 84<br>01)                             | 4        |
| Service/uniti ::<br>Téléphone(s): 0134343434<br>Téléphone(s): 0134343434<br>Mesence de suivi mélical<br>Mesence de suivi mélical                                                                                                    | té tat de santé<br>(riste de poids)<br>(priste de poids)                                                                                                    | Email : mailagetest@yc<br>ne concernée<br>Cordennées<br>Coville: 27 M. — Mr<br>NOM de naisance : FA<br>NoM de naisance : FA<br>Adresse :<br>Code Postal : 75001<br>Téléphone(s) : 019995<br>Email :<br>Consigne particulière<br>sila personne est maila                                                                                                    | ne NOM d'usag<br>MO<br>Commune : Par<br>309090, 0690990<br>strouendante, ou                                                                                                    | e :<br>Né(e) le :<br>1999<br>le contact (in                                                                           | Fax : 01353<br>: 19/03/1934<br>diquer par exer<br>oraires d'apoet                                               | Âge : 84<br>01)<br>nple<br>ou de visite              |          |
| Service/uniti ::<br>Téléphone(i) : 0134343434<br>Téléphone(i) : 0134343434                                                                                                    | tétat de santé<br>)<br>ristat de santé<br>()<br>rista de poids)<br>spli sur sou)<br>spliteure, être continent, se nourrir)<br>medique<br>medique<br>advers te linos                                                                                                    | Email : mailagetest@yc<br>ne concernée<br>Cordonnées<br>Civille : Z M Mr<br>NOM é naissance 75<br>Préson : Tet<br>Adress :<br>Code Postal : 75001<br>Téléphone(s) : 01999<br>Email:<br>Costgen particulture<br>si la personn est mail<br>ou si la personn est mail<br>ou si la personn est mail                                                                                                    | ne NOM d <sup>°</sup> usag<br>MMO<br><b>Commune :</b> Par<br>99999. 0699999<br>spour la prise d<br>rate faithe                                                                                                    | e :<br>Né(e) le<br>is-1er-arronc<br>3999<br>le contact (in<br>réciser des h<br>etc.) : Priviéj                        | Fax : 01353<br>: 19/03/1934<br>diquer par exer<br>oraires d'appel<br>gier appel sur p<br>ioint                  | Âge : 84<br>01)<br>nple<br>ou de visite,<br>oortable |          |
| Service/uniti ::<br>Téléphone(d) : 0134334343                                                                                                    | A des anté<br>oris de poids)<br>epis sur sou)<br>siglacer, être continent, se nourrir)<br>mesique<br>mesique<br>ports de poids<br>services de poids<br>terre de sources de sources<br>services de sources<br>sources de sources<br>terre de sources<br>sources de sources<br>sources de sources<br>terre de sources<br>sources de sources<br>sources<br>sources de sources<br>sources<br>so | Email : mailagetest@yc<br>ne concernée<br>Cordensée<br>Civilte : 2 M M<br>NOM de naissance 7<br>Prénom : 124<br>Adresse :<br>Code Postal : 72001<br>Téléphone(s) : 01999<br>Email :<br>Consigne particulitre<br>si à proponte et in avail<br>Vel : Q' Seul(e)<br>Vel : Q' Seul(e)                                                                                                    | ppmail.com<br>ne NOM d <sup>*</sup> usag<br>MMO<br>Commune : Par<br>309090, 0090990<br>s pour la prise d<br>neinedante, ou<br>as le téléphone,<br>En famille                                                                                                    | e :<br>Né(e) le<br>is-1er-arrono<br>9999<br>le contact (in<br>réciser des h<br>etc.) : Privilé;<br>Avec un con        | Fax : 01353<br>: 10/03/1934<br>diquer par exer<br>oraires d'appel<br>per appel sur p<br>point                   | Âge : 84<br>01)<br>mple<br>ou de visite,<br>iortable | * +      |
| Service/uniti ::<br>Tétéphonetél : 0134334343<br>Tétéphonetél : 0134334343<br>Martin ::<br>Santé<br>Santé<br>S | A dat de santé<br>vétat de santé<br>pris de poids)<br>epis sur sou)<br>inglacer, être continent, se nourrir)<br>nesique<br>le mérage, gièrer le linge.<br>le mérage, gièrer le linge.<br>personnelles et les loisirs                                                                                                    | Email : mailagetest@yc<br>ne concernée<br>Cordonnées<br>Civilte : 27 M. – Mr<br>NOM de naissance 71<br>Adresse :<br>Consigne particulitre<br>si la presonne et any<br>via : 25 Seulej<br>Via : 25 Seulej<br>Via : 26 Seulej                                                                                                    | opmail.com<br>ne NOM d'usag<br>MMO<br>Commune : Par<br>99990, O69999<br>9990, O69999<br>9990, O69999<br>990, O69999<br>990, O69999<br>990, O69999<br>90, O69999<br>90, O6999<br>90, O69999<br>90, O69999<br>90, O69999<br>90, O69999<br>90, O69999<br>90, O69999<br>90, O6999<br>90, O69999<br>90, O69999<br>90, O69999<br>90, O69999<br>90, O69999<br>90, O69999<br>90, O6999<br>90, O69999<br>90, O69999<br>90, O69999<br>90, O69999<br>90, O6999<br>90, O69999<br>90, O699999<br>90, O69999<br>90, O699999<br>90, O699999<br>90, O699999<br>90 | e :<br>Né(e) le :<br>is-1er-arronc<br>9999<br>le contact (In<br>réciser des h<br>etc.) : Privilé<br>Avec un con       | Fax : 01353<br>: 19/03/1934<br>diquer par exer<br>oraires d'appel<br>gier appel sur p<br>jeint                  | Âge : 84<br>01)<br>mple<br>ou de visite.<br>outable  | # +      |
| Service/uniti ::<br>Tétéphonetél : 0134334343                                                                                                    | A dat de santé<br>(nisi de soité)<br>(nisi de poids)<br>(pejis sur sol)<br>le ménage, giérer le linge,<br>le ménage, giérer le linge,<br>sortonne et autors<br>personnelles et les loisirs                                                                                                    | Email : mailagetest@yc<br>ne concernée<br>Cordonnées<br>Covilte : 2 M Mr<br>NOM de naissane 7:<br>Adrose :<br>Consigne pariculite<br>si la pronome et nai<br>Vit : 25 Seule<br>Vit : 25 Seule<br>Not Avec entorage<br>Avec animal de cor                                                                                                    | opmail.com<br>ne NOM d'usag<br>MMO<br>Commune : Par<br>pospo, olaposto<br>as le téléphone,<br>En famille<br>mpagnie<br>te par La port                                                                                                    | e :<br>Né(e) le :<br>is-1er-arronc<br>90-9<br>fe contact (in<br>réciser des h<br>etc.) : Privile;<br>Avec un con      | Fax : 01353<br>: 19/03/1934<br>dissement (750<br>diquer par exer<br>oraires d'appet<br>Jer appet sur p<br>joint | Âge : 84<br>01)<br>mple<br>ou de visite.<br>ourtable | ÷ +      |
| Service/uniti ::<br>Tétéphoneté: 0134343434<br>Tétéphoneté: 0134343434<br>Tétéphoneté: 01343444<br>Tétéphoneté: 013434434<br>Tétéphoneté: 01343444<br>Tétéphoneté: 01343444<br>Tétéphoneté: 01343444<br>Tétéphoneté: 01343444<br>Tétéphoneté: 01343444<br>Tétéphoneté: 01343444<br>Tétéphoneté: 01343444<br>Tétéphoneté: 01343444<br>Tétéphoneté: 0134344<br>Tétéphoneté: 0134344<br>Tétéphoneté: 013444<br>Tétéphoneté: 0134444<br>Tétéphoneté: 0134444<br>Tétéphoneté: 0134444<br>Tétéphoneté: 0134444<br>Tétéphoneté: 0134444<br>Tétéphoneté: 0134444<br>Tétéphoneté: 0134444<br>Tétéphoneté: 0134444<br>Tétéphoneté: 0134444<br>Tétéphoneté: 0134444<br>Tétéphoneté: 0134444<br>Tétéphoneté: 0134444<br>Tétéphoneté: 01344444<br>Tétéphoneté: 0134444<br>Tétéphoneté: 01344444<br>Tétéphoneté: 01344444<br>Tétéph                                                                                                    | A dat de santé<br>()<br>rétat de santé<br>()<br>réside de poids)<br>()<br>réside de poids)<br>()<br>réside de poids)<br>()<br>réside de poids)<br>()<br>réside de poids)<br>()<br>réside de santé<br>()<br>()<br>()<br>()<br>()<br>()<br>()<br>()<br>()<br>()                                                                                                    | Email : mailingeteest@yc<br>ne concernée<br>Cordonnées<br>Civilie : e2 M. M. M.<br>NOM de naissance : FA<br>NOM de naissance : FA<br>Adresse :<br>Code Postal : 70001<br>Téléphone(1): 01909<br>Email :<br>Consigne particulàre<br>si la prisone et nai<br>Consigne particulàre<br>si a prisone est nai<br>Consigne particulàre<br>Seguina de Consigne particulàre<br>Marca esta esta esta esta esta esta esta est | opmail.com<br>ne NOM d'usag<br>MMO<br>Commune : Par<br>posogo, ocosogo<br>ss pour la prise d<br>intendante, ou p<br>as le téléphone.<br>En famille<br>mpagnie<br>tie par la perso                                                                                                    | e :<br>Né(e) le<br>is-1er-arron<br>290-9<br>le contact (in<br>réciser des h<br>etc.) : Privié<br>Avec un con<br>Sonne | Fax : 01353<br>: 19/03/1934<br>dissement (750<br>diquer par exer<br>oraires d'appet<br>jer appet sur p<br>joint | Áge : 84<br>01)<br>nple<br>ou de visite              | * + L    |

En cliquant sur vous pourrez télécharger le FAMO et l'enregistrer sur votre ordinateur

En cliquant sur 🙃 vous pourrez imprimer le FAMO

Une fois le FAMO imprimé, vous pouvez en remettre un exemplaire à l'émetteur de la demande.

Une fois le FAMO enregistré et imprimé, vous pouvez :

- Rédiger un nouveau FAMO
   Famo
- Retourner à l'accueil 🏾 🔭 RETOUR À L'ACCUEIL
- Quitter l'outil

Si vous souhaitez rédiger un nouveau FAMO ou retourner à l'accueil, vous devrez confirmer la réinitialisation du FAMO pour continuer vos actions. Assurez-vous de bien avoir enregistré l'export du FAMO avant de confirmer la réinitialisation, sinon le FAMO sera perdu.

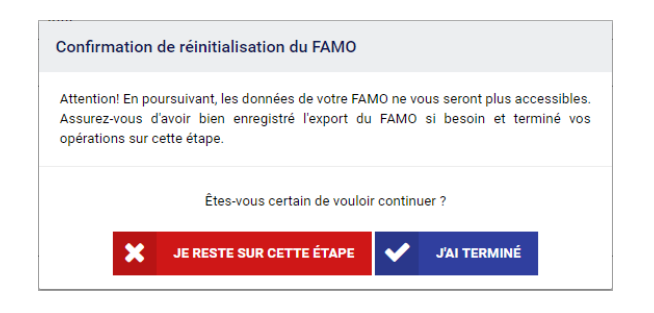

#### A NOTER :

- La génération d'un FAMO **ne créé aucun de dossier patient**, uniquement un document PDF
- Si vous n'enregistrez pas (ou n'imprimez pas) le FAMO, **il sera** perdu
- La génération du FAMO clôture le processus dans l'outil. La réponse au FAMO n'est pas gérée dans l'outil.

#### VII. Réception et consultation du FAMO

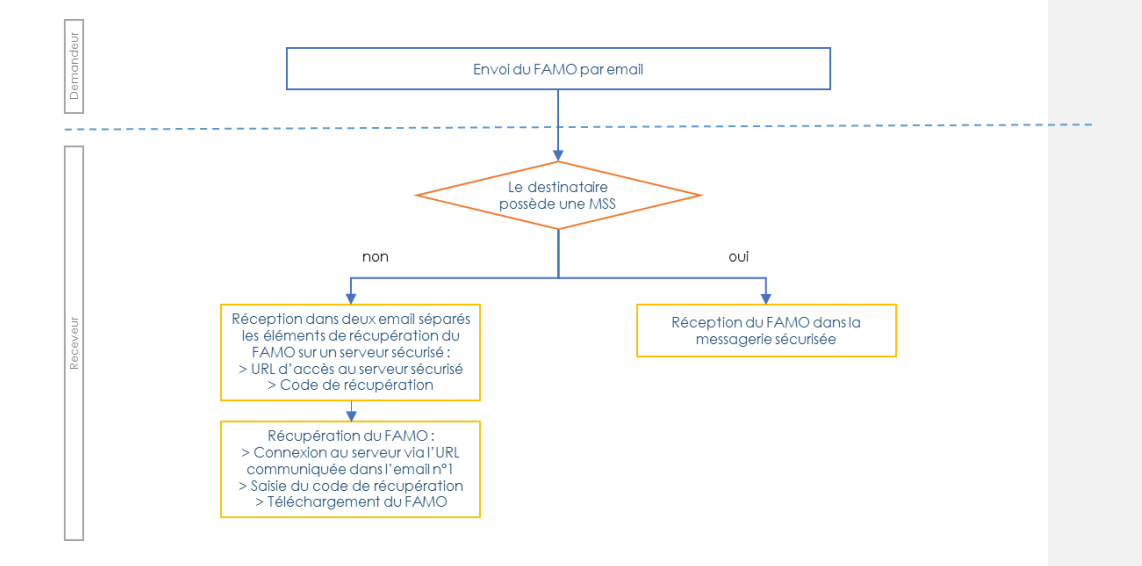

# a. Récupération et consultation du FAMO depuis une messagerie non sécurisée

Lorsque le FAMO est envoyé sur une messagerie non sécurisée, il n'est pas transmis directement, il est **mis à disposition du destinataire dans un coffre-fort**.

En effet, l'envoi d'un FAMO représente un partage d'informations de santé à caractère personnel, celui-ci doit donc respecter le cadre juridique de l'échange des données personnelles de santé ainsi que de leur hébergement (article L1111-8 du code précité).

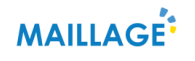

#### Premier email :

Cet email contient le lien d'accès au coffre-fort.

| ven. 08/03/2019 1423<br>famo-sesan@santnet.com<br>famo-sesan@santnet.com vous a envoyé un document via SantNet.                                                                                                    |                                         |
|----------------------------------------------------------------------------------------------------|-----------------------------------------|
| Bonjour,<br>Un nouveau document contenant des données à caractère personnel a été mis à votre disposition dans un espace<br>sécurisé.                                                                                                    |                                         |
| Pour y accéder, nous vous invitons à :<br>1. cliquer sur le lien suivant, ou copier/coller le dans la barre d'adresse de votre navigateur Internet :<br>https://webmail.sante.santnet.com/safebox/safebox.do?<br>token=13323b00822ec5cdc068797e52a099e6ce8aa498-f151-4c2e-bff4-839273bca5f0<br>2. saisir le code qui vous sera transmis dans un deuxième mail. | quer sur ce lien<br>ur accéder au<br>MO |
| Vous pouvez ainsi consulter et/ou télécharger le mail et la pièce-jointe mis à votre disposition à partir de votre espace<br>sécurisé.<br>Attention, ces documents sont accessibles pendant une durée limitée.                                                                                                    |                                         |
| Afin de faciliter vos échanges de données à caractère personnel, si vous n'en avez pas déjà une, nous vous invitons à<br>vous créer une adresse de messagerie sécurisée MSSanté auprès d'un hébergeur de messagerie sécurisée.<br>Cordialement,                                                                                                    |                                         |
| L'équipe SantNET.                                                                                                    |                                         |

#### Deuxième email :

Cet email contient le code d'accès permettant de récupérer le FAMO

<u>A noter</u> : ce code est valide **15 minutes** suivant son envoi. Au-delà de ce délai, pour obtenir un nouveau code, cliquez su lien transmis dans le premier email, un nouveau code vous sera alors communiqué.

| D                                   | ven. 08/03/2019 14:24<br>noreply-otp@santnet.com<br>Connexion au service de messageri                                               | n<br>e sécurisé – votre code OTP : 557579                                                                          |
|-------------------------------------|----------------------------------------------------------------------------------------------------|----------------------------------------------------------------------------------------------------|
| En cas de<br>Cliquez i<br>certaines | e problème lié à l'affichage de ce message, clique<br>ci pour télécharger des images. Pour protéger la c<br>images dans ce message. | z ici pour l'afficher dans un navigateur web.<br>onfidentialité, Outlook a empêchê le téléchargement automatique d |
|                                     | Votre Code OTP                                                                                                    | Sant <b>Net</b>                                                                                                    |
| Bonjo                               | pur,                                                                                                    |                                                                                                    |
| Voici                               | votre code OTP pour ouvrir votre bol                                                                                                | te aux lettres sécurisée: 557579                                                                                   |

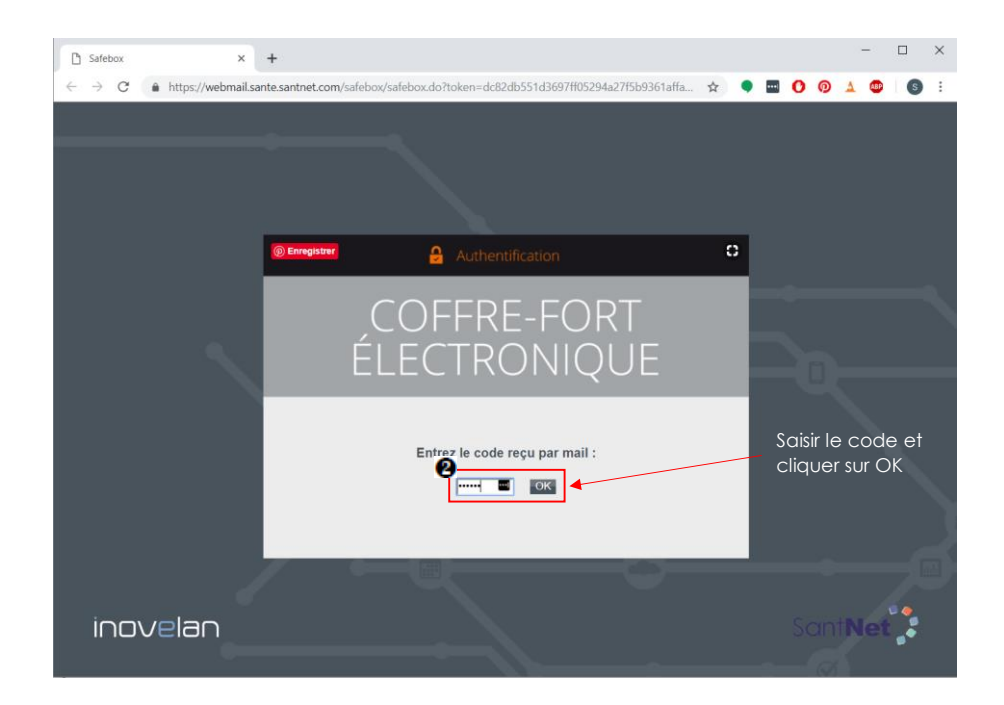

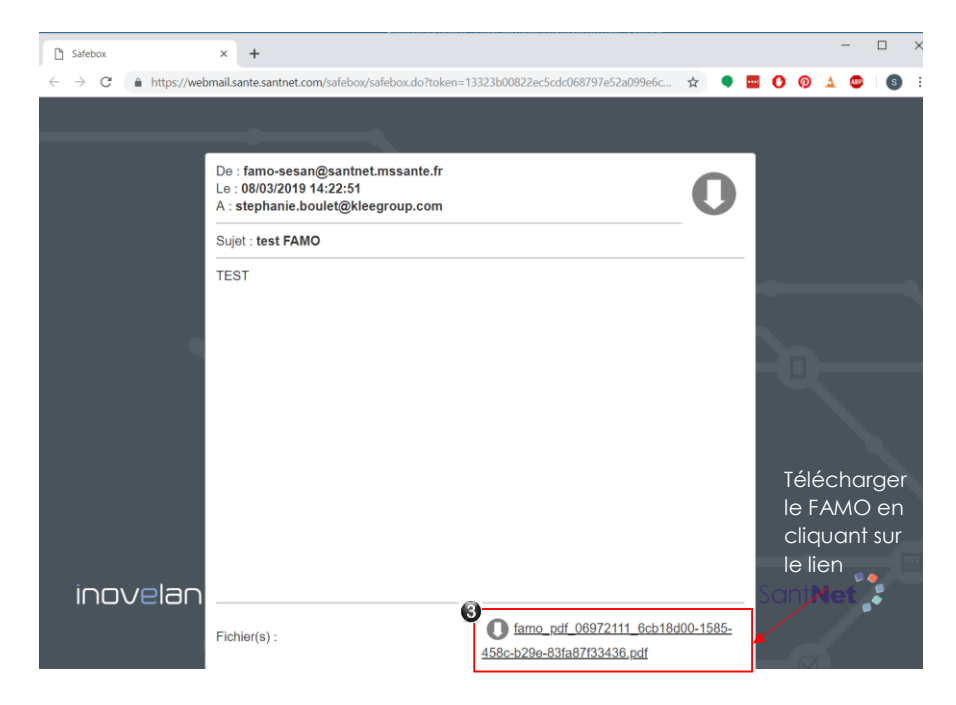

# b. Récupération et consultation du FAMO depuis une messagerie sécurisée

Dans ce cas précis le FAMO est transmis directement en pièce jointe du courrier électronique qui a été envoyé au contact concerné : il est téléchargeable directement depuis le message.